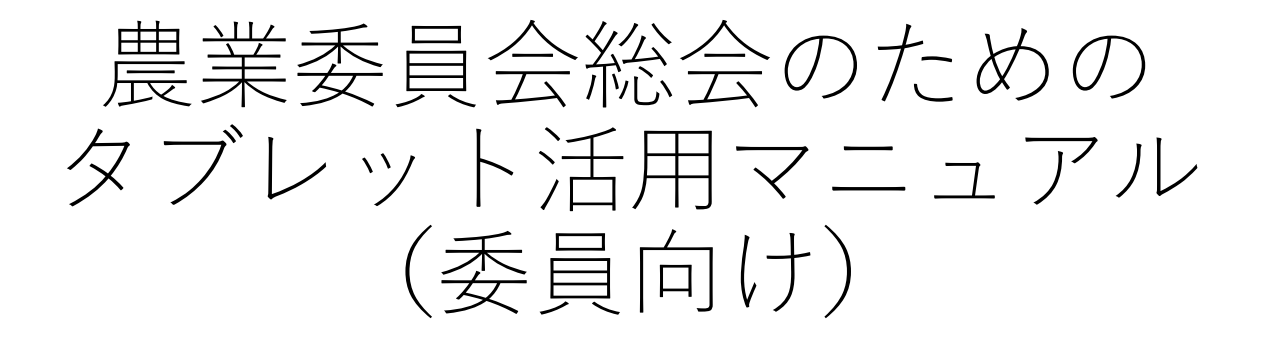

### 令和3年6月 一般社団法人全国農業会議所

タブレット端末を活用した総会の流れ

<農業委員会事務局> <農業委員・推進委員>
1. 会議に参加する(Web会議システム)
事前 会議の設定
▲ 
▲ 
毎 
毎 
毎 
毎 
毎 
日 
日 
日 
日 
日 
日 
日 
日 
日 
日 
日 
日 
日 
日 
日 
日 
日 
1 
1 
1 
1 
2 
2 
3 
3 
3 
4 
4 
5 
5 
5 
5 
6 
6 
6 
6 
6 
6 
6 
7 
7 
7 
1 
9 
9 
9 
9 
9 
9 
9 
9 
9 
9 
9 
9 
9 
9 
9 
9 
9 
9 
9 
9 
9 
9 
9 
9 
9 
9 
9 
9 
9 
9 
9 
9 
9 
9 
9 
9 
9 
9 
9 
9 
9 
9 
9 
9 
9 
9 
9 
9 
9 
9 
9 
9 
9 
9 
9 
9 
9 
9 
9 
9 
9 
9 
9 
9 
9 
9 
9 
9 
9 
9 
9 
9 
9 
9 
9 
9 
9 
9 
9 
9 
9 
9 
9 
9 
9 
9 
9 
9 
9 
9 
9 
9 
9 
9 
9 
9 
9 
9 
9 
9 
9 
9 
9 
9 
9 
9 
9 
9 
9 
9 
9 
9 
9 
9 
9 
9 
9 
9 
9 
9 
9 
9 
9 
9 
9 
9 
9 
9 
9 
9 
9 
9 
9 
9 
9 
9 
9 
9 
9 
9 
9 
9 
9 
9 
9 
9 
9 </p

資料を閲覧

当日

### I. 会議に参加する(まえがき)

WEB会議システムを活用して会議に参加する場合、IDとパ スワードが必要です。IDとパスワードは農業委員会事務局か らのメールなどによる通知を受け取って確認してください。

ここでは、農業委員会事務局からメールが来た場合の対応方法を記載します。

(※事務局の皆さんへ)

以下のマニュアルは①Zoom、②Microsoft Teams、③Cisco Webexの3つのアプリについてそれぞれ解説しています。お 使いのアプリに合わせて農業委員や推進委員の皆さんにお 渡しください。

別途、資料共有システム「Stock」のマニュアルも掲載しておりますので、ご使用の場合には活用ください。

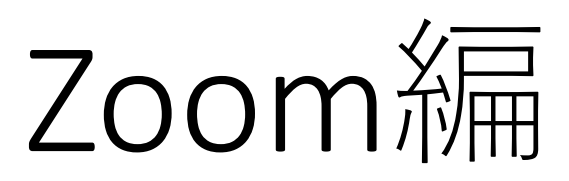

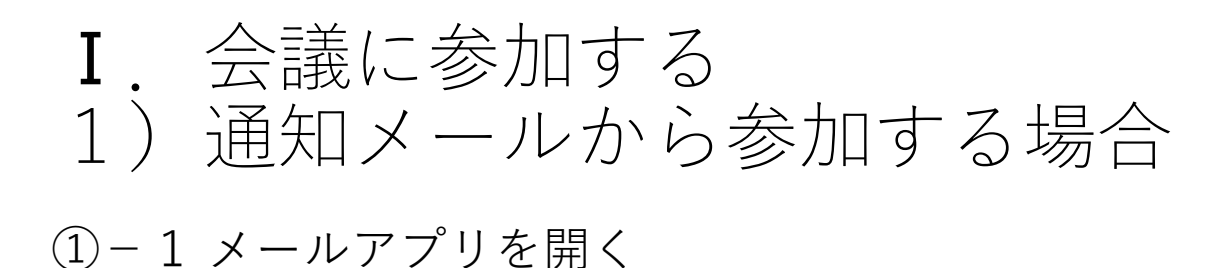

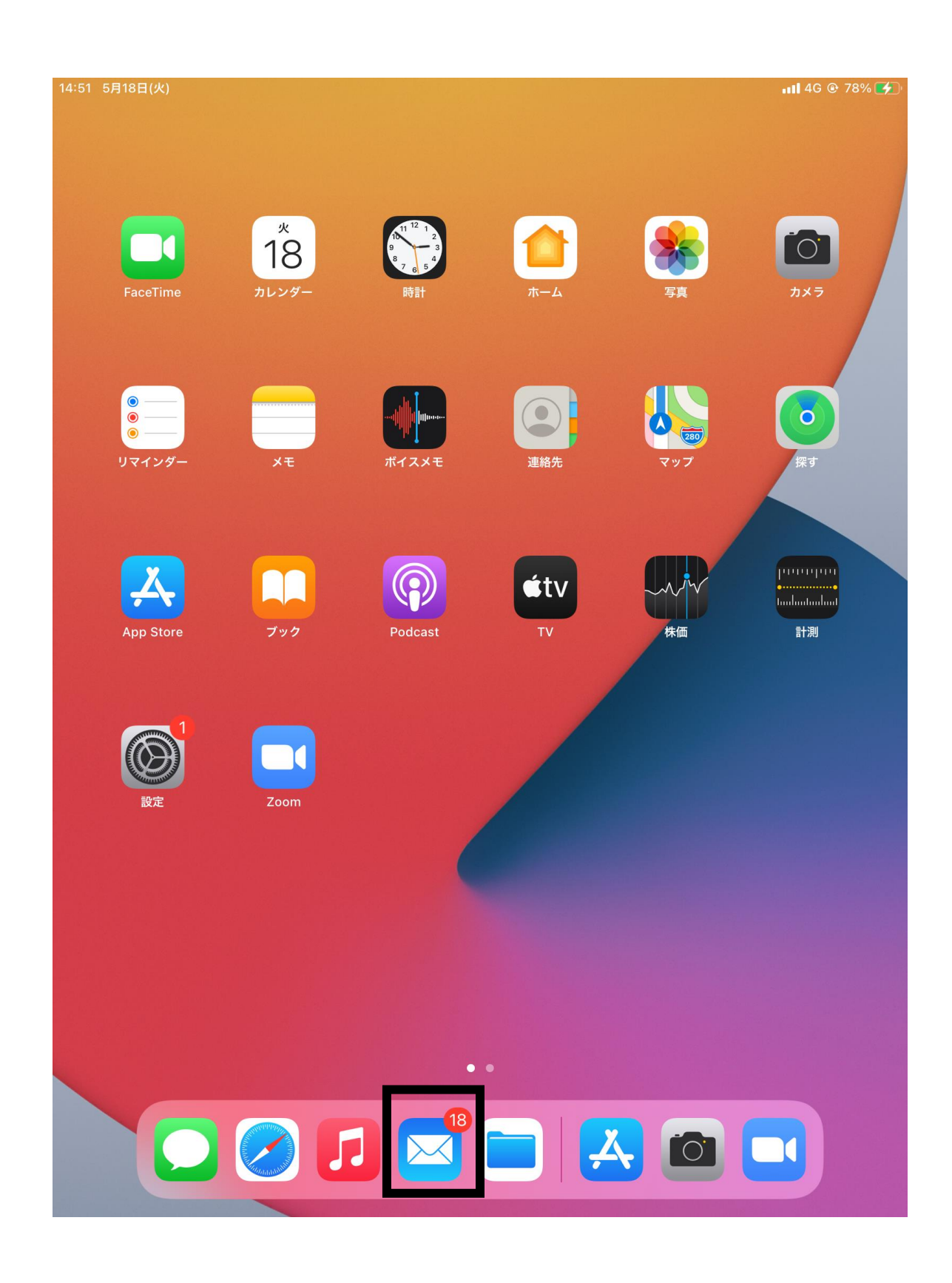

# I. 会議に参加する1)通知メールから参加する場合

### ①-2事務局から届いている会議の通知をタップする

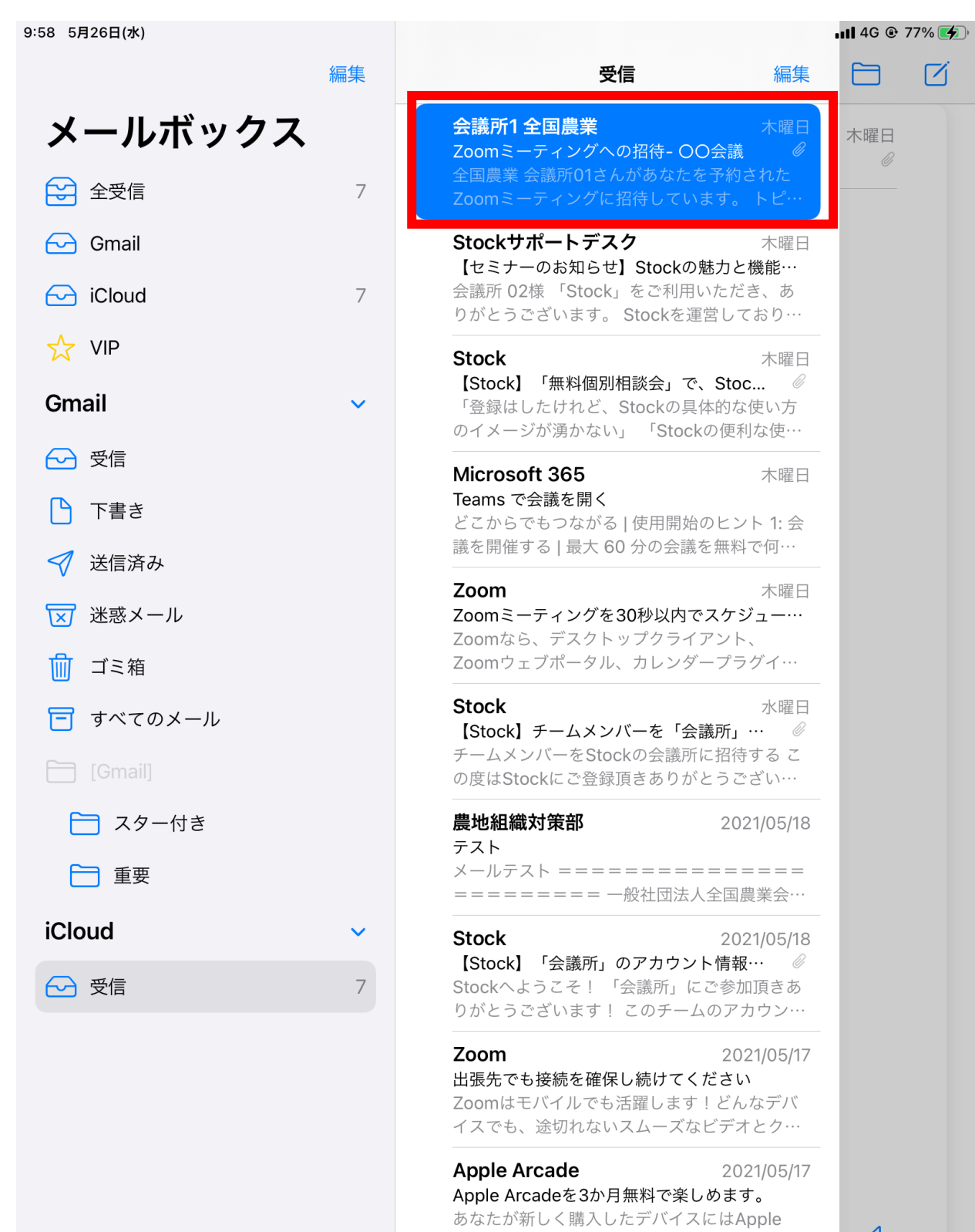

(≡)

**アップデート: たった今** 7件の未開封

### ② メール中のURLをクリック

#### 9:25 5月21日(金) 📲 4G 🕑 94% 🗩 凬 < € 受信 ∧ ∨ 全国農業会議所1 昨日 Ø 宛先: kaigisho\_nca02@icloud.com > Zoomミーティングへの招待-OO会議 全国農業 会議所01さんがあなたを予約されたZoomミーティングに招待しています。 トピック: OO会議 時間: 2021年5月20日 09:00 PM 大阪、札幌、東京 Zoomミーティングに参加する https://us05web.zoom.us/j/86879729329? pwd=bWw2NDRXd05KOU1hbW4xTIZJZXhNdz09 ミーティングID: 868 7972 9329 パスコード: Wifcp1 • Zoom ミーティング.ics 769 バイト

 $\langle h \rangle$ 

iPadから送信

「WiFiまたは携帯のデータ」を選択 3

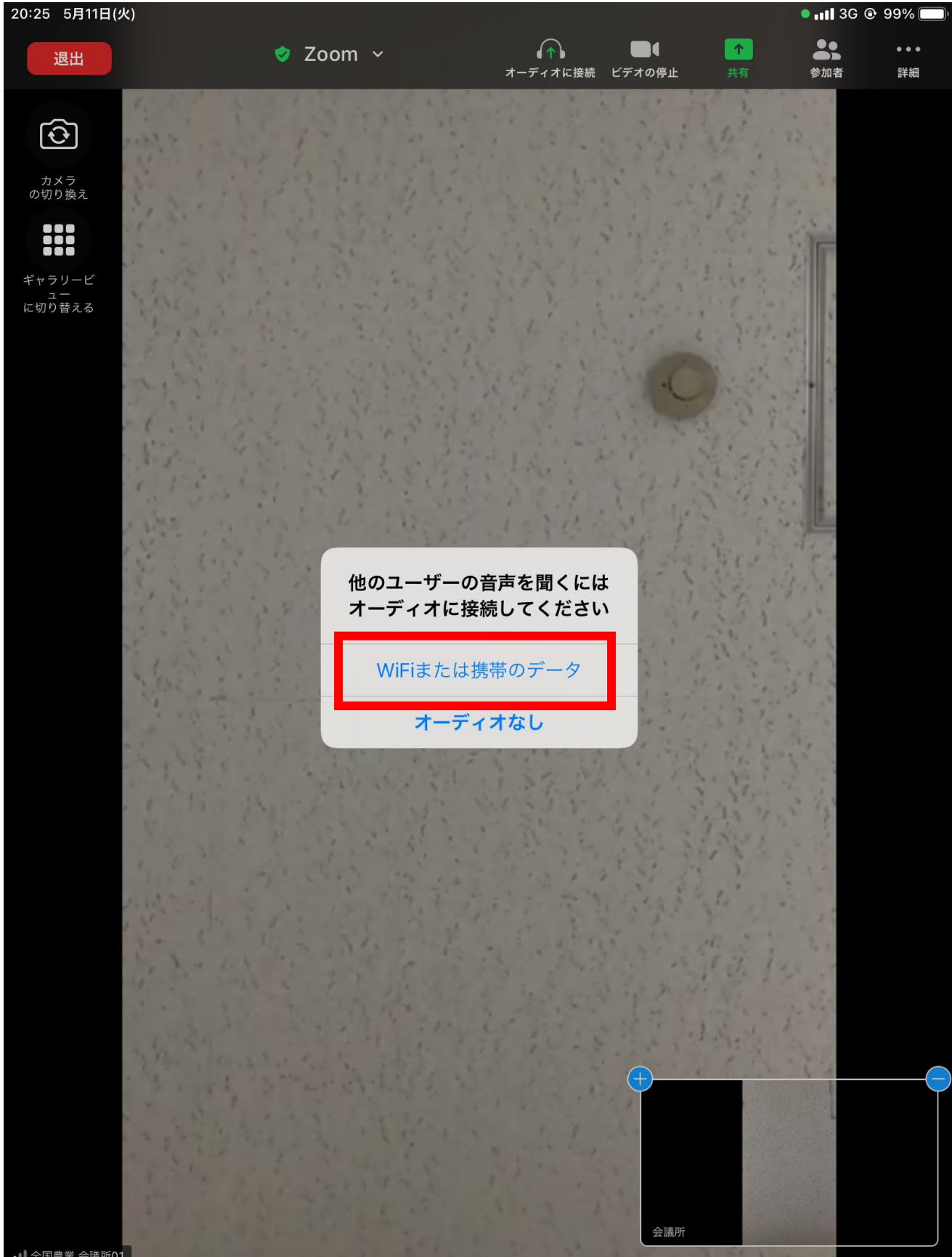

∎ 全国農業 会議所01

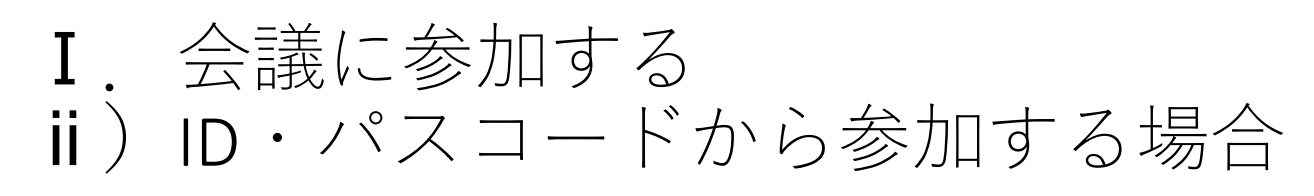

### ① Zoomアプリを開く

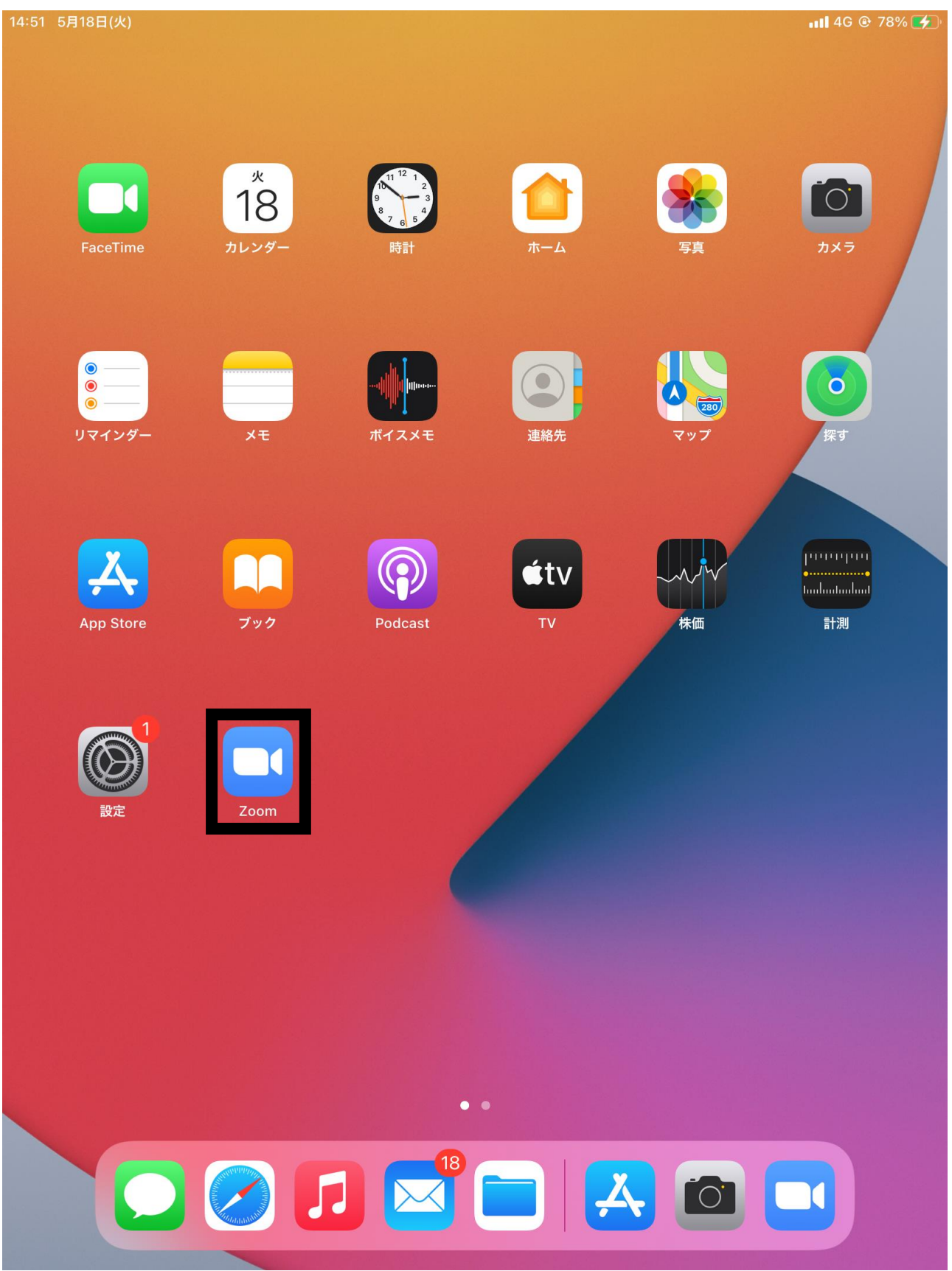

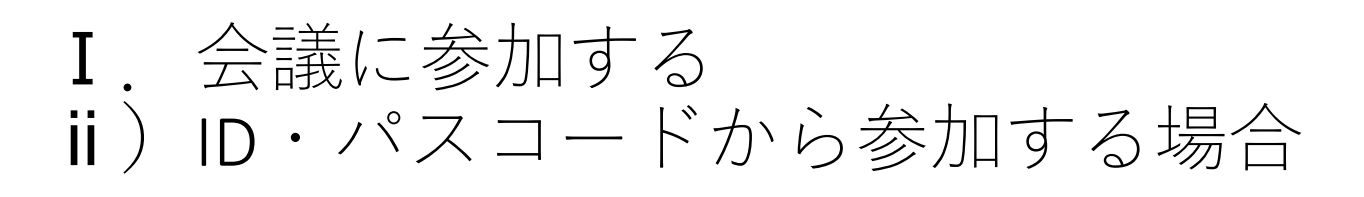

②Zoomアプリを開いたら、「ミーティングに参加」をタップ

ලා

ミーティングを開始 外出時にビデオ会議を開始またはビデオ会議に参加

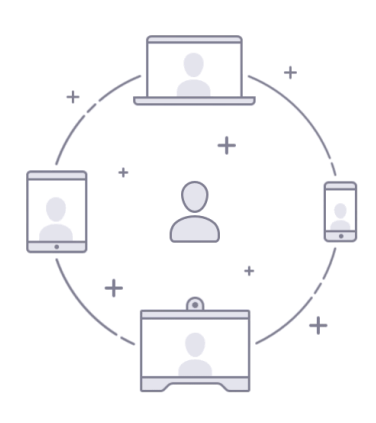

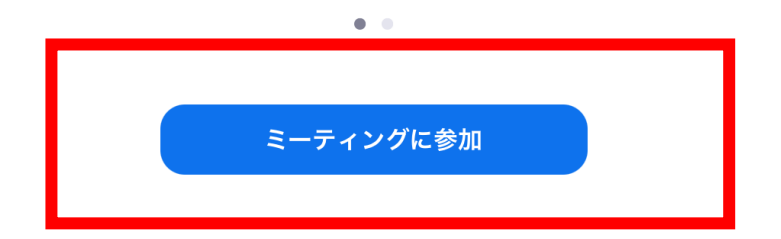

### ②会議IDと名前を入力し、「参加」をタップ

| 20:23 5月11日(火) |                                                  | <b>ull</b> 3G @ 100% 🗩) |
|----------------|--------------------------------------------------|-------------------------|
| <b></b><br>③   |                                                  |                         |
|                | キャンセル ミーティングに参加                                  |                         |
|                | 863 0138 5801                                    |                         |
|                | 会議室名で参加                                          |                         |
|                | 会議所                                              |                         |
|                | 参加                                               |                         |
|                | 招待リンクを受け取っている場合は、そのリンクをもう一度タップしてミーティングに<br>参加します |                         |
|                |                                                  |                         |
|                | 参加オプション                                          |                         |
|                | オーディオに接続しない                                      |                         |
|                | 自分のビデオをオフにする                                     |                         |
|                |                                                  |                         |
|                |                                                  |                         |
|                |                                                  |                         |
|                | • •                                              |                         |
| ← → □          |                                                  |                         |
|                |                                                  | 0                       |
| q W            | e r t y u i o                                    | p 🛛                     |
| a              | * ¥ - * ( ) r 」<br>s d f g h j k l               | رج<br>ل                 |
|                |                                                  | ?                       |
| Z              |                                                  | •                       |
| .?123          | ♀ 空白 abc                                         |                         |

### ③パスコードを入力し、「続行」をクリック

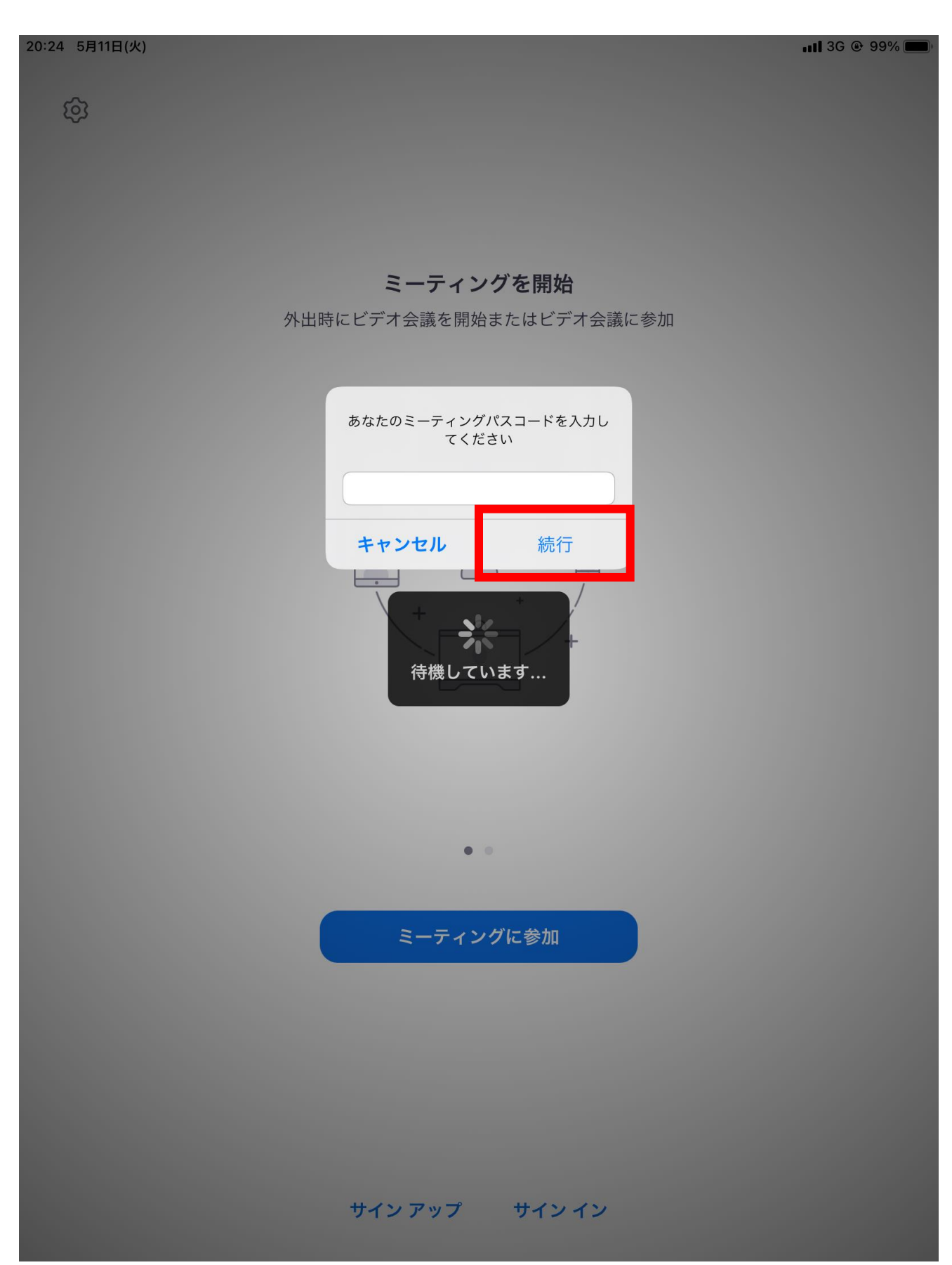

④「ビデオなしで参加」「ビデオ付きで参加」どちらかを選択

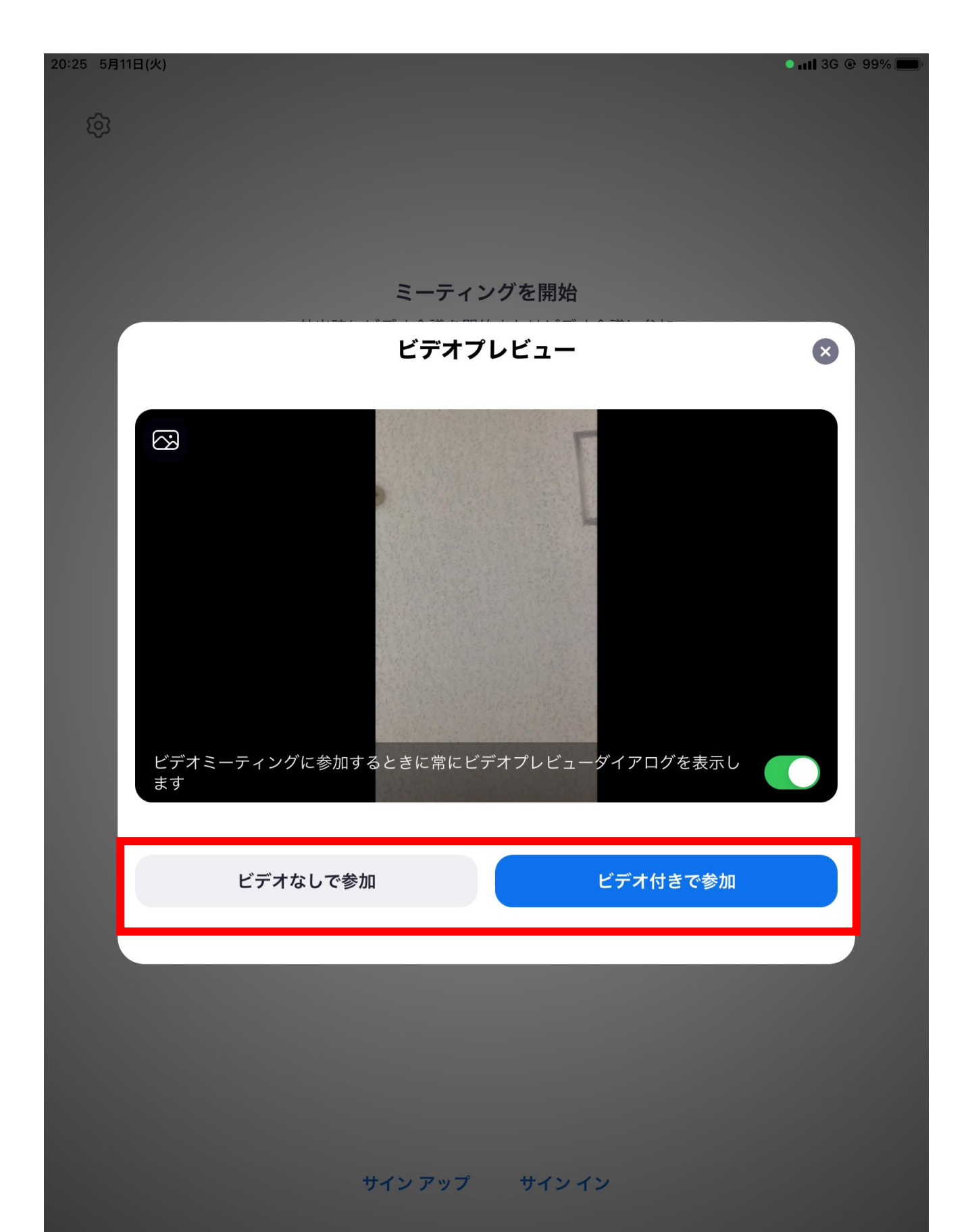

「WiFiまたは携帯のデータ」を選択 (5)

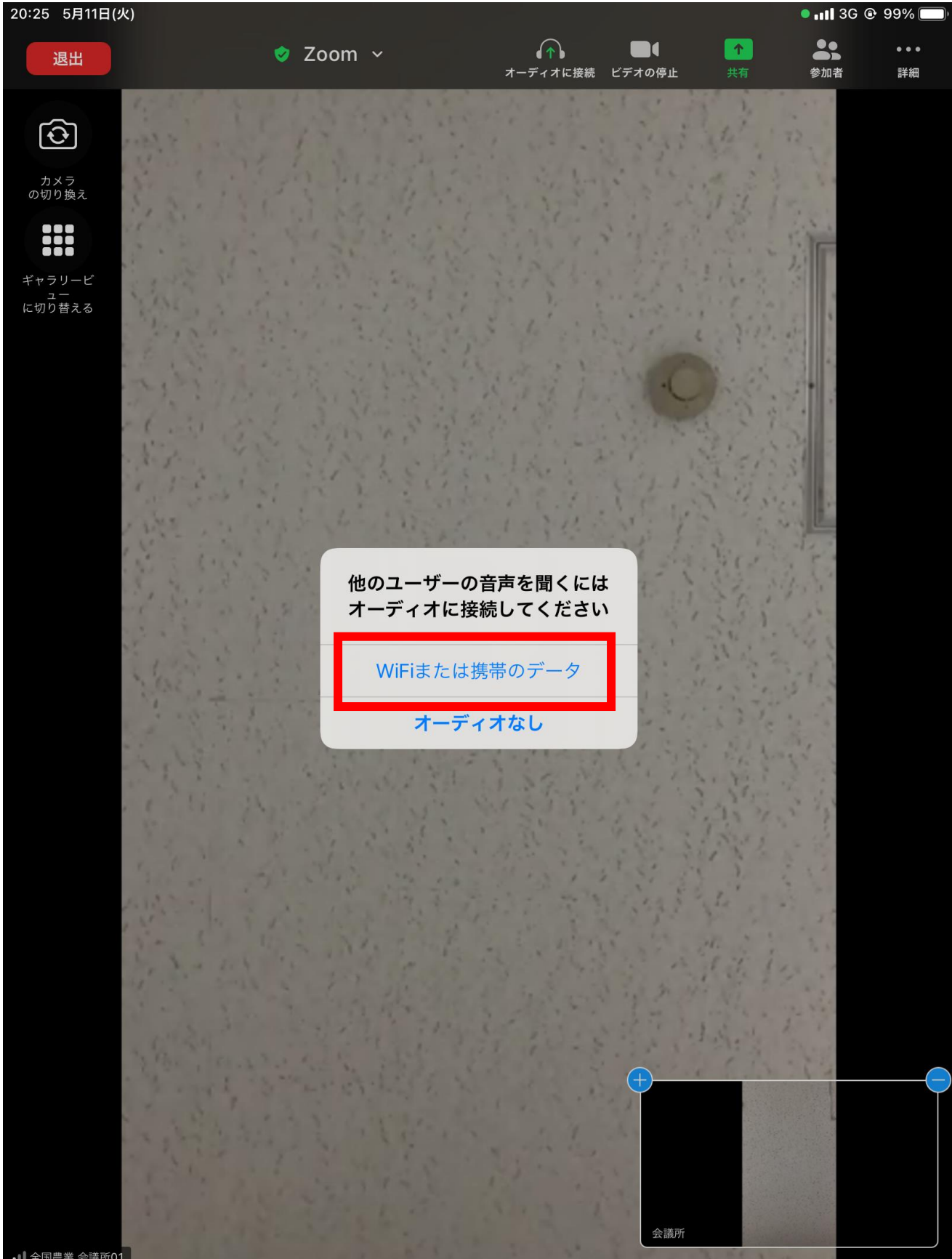

Ⅱ. 会議中の設定について

### 音声と映像の設定

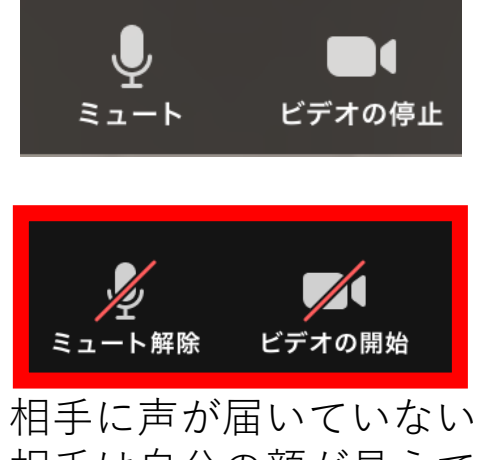

相手に声か庙いていない 相手は自分の顔が見えて いない

- $\langle z b \rangle$
- ・自分が発信する音声のオンオフ切り替え
- ・斜線ありが音声オフの状態
   (相手に声が届いておりません)
- <ビデオ>
- ・自分の映像のオンオフ切り替え
- ・斜線ありが映像オフの状態
   (相手は自分の顔が見えません)

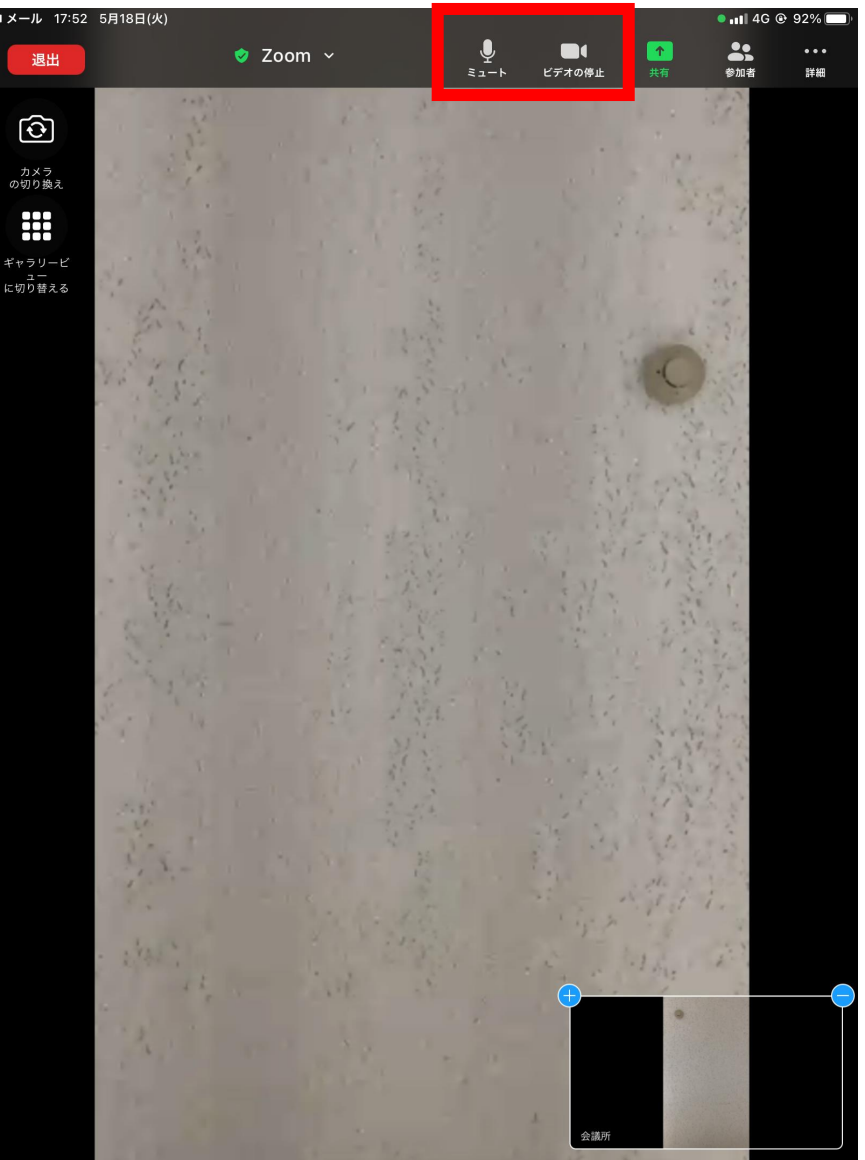

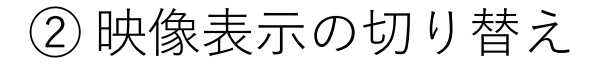

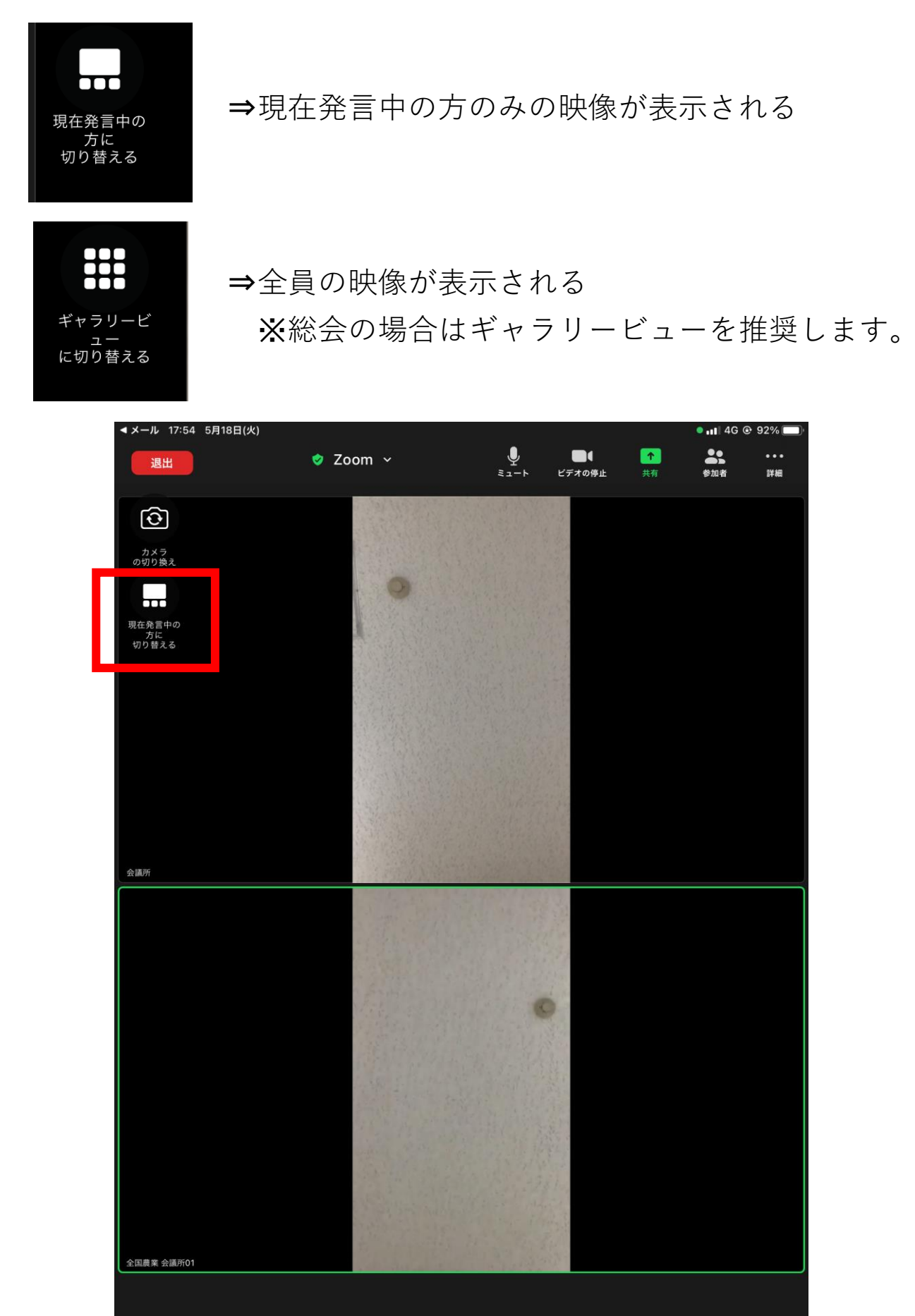

### ③-1 会議を退出する場合は「退出」をタップ

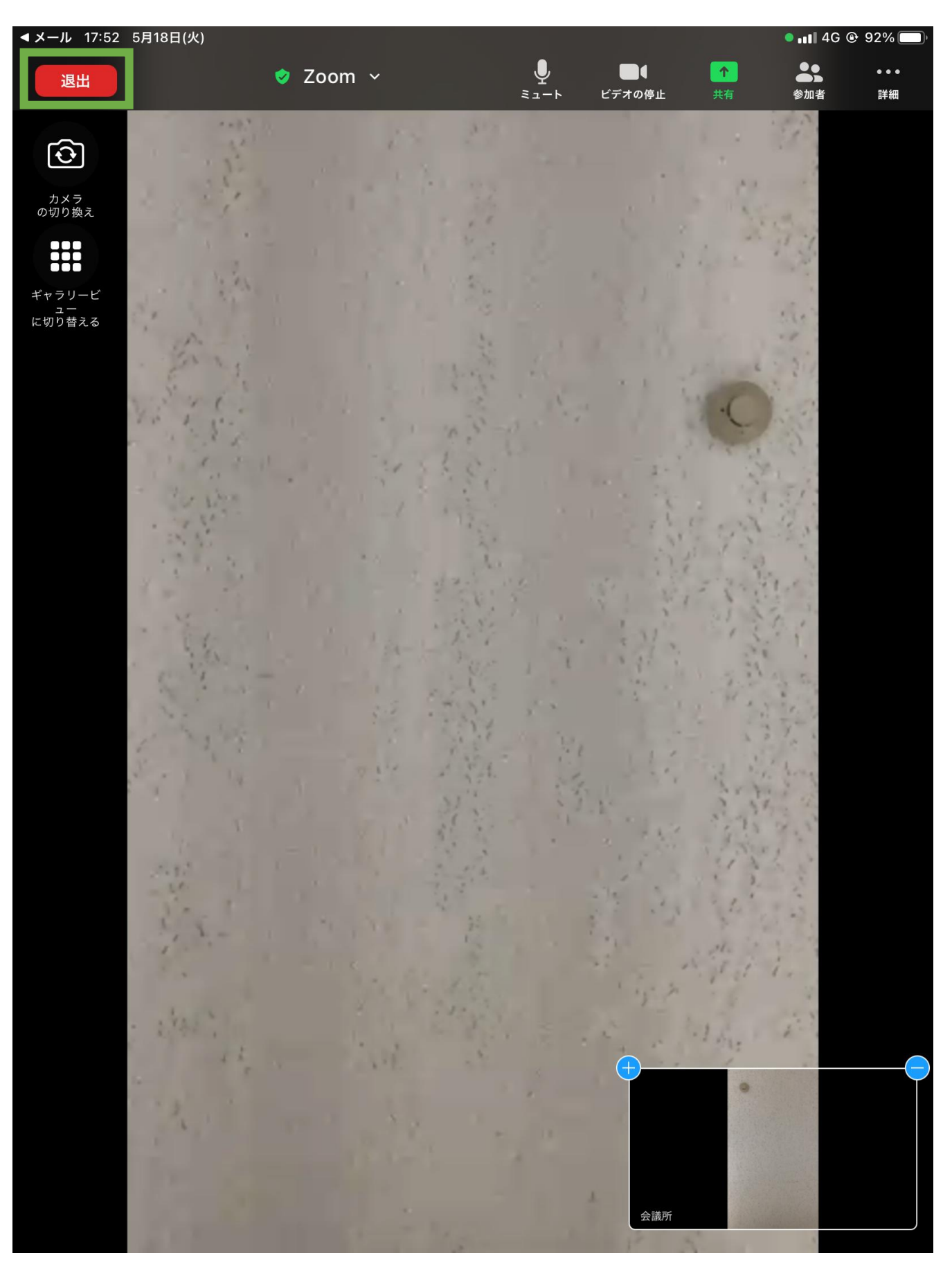

### ③-2「会議を退出」が表示されたらタップ

• III 40

《メール 21:16 5月20日(木)

キャンセル

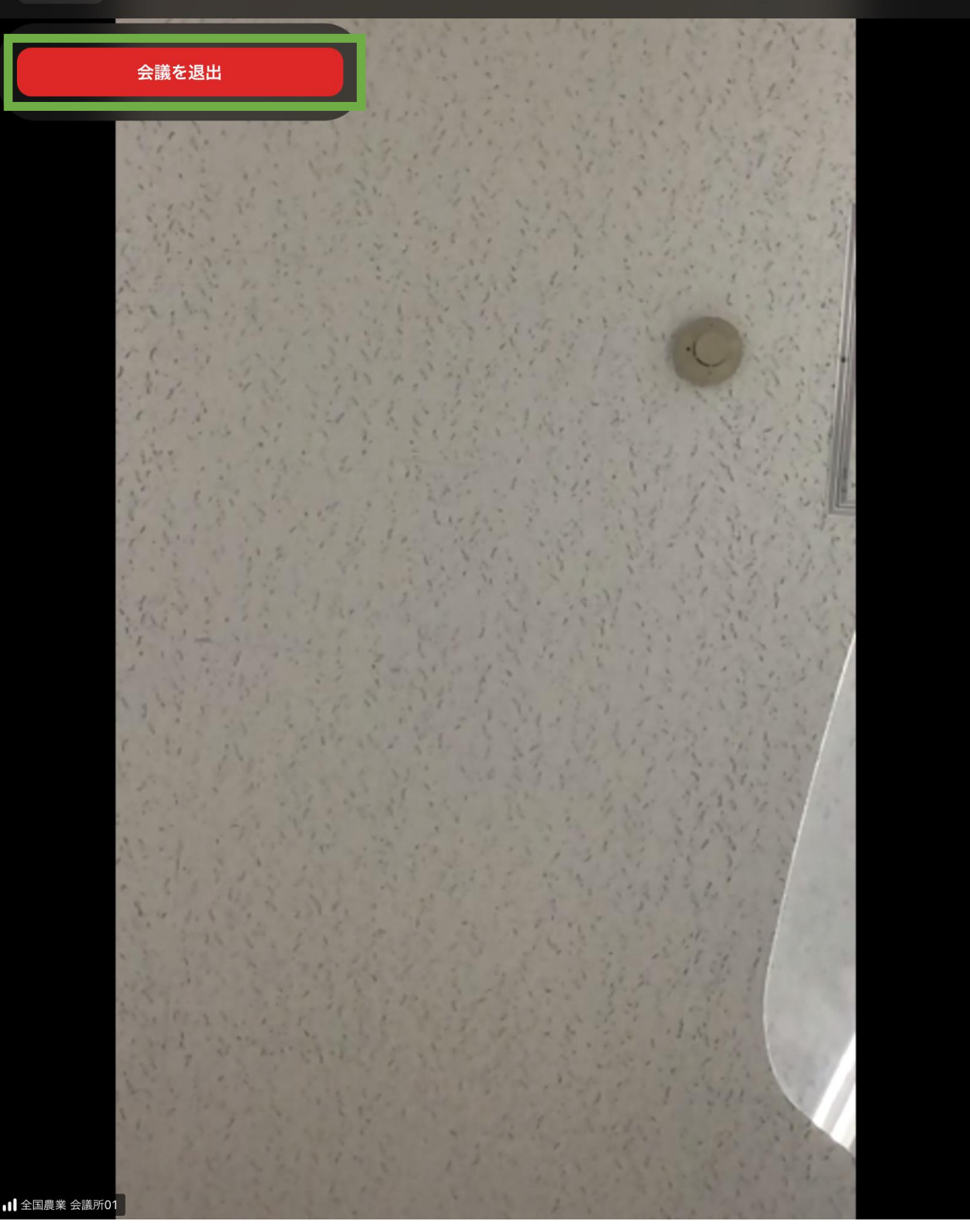

## Microsoft Teams編

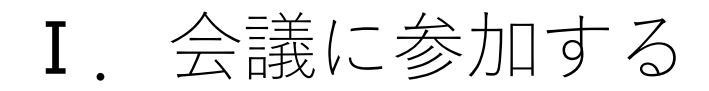

### ①-1 メールアプリを開く

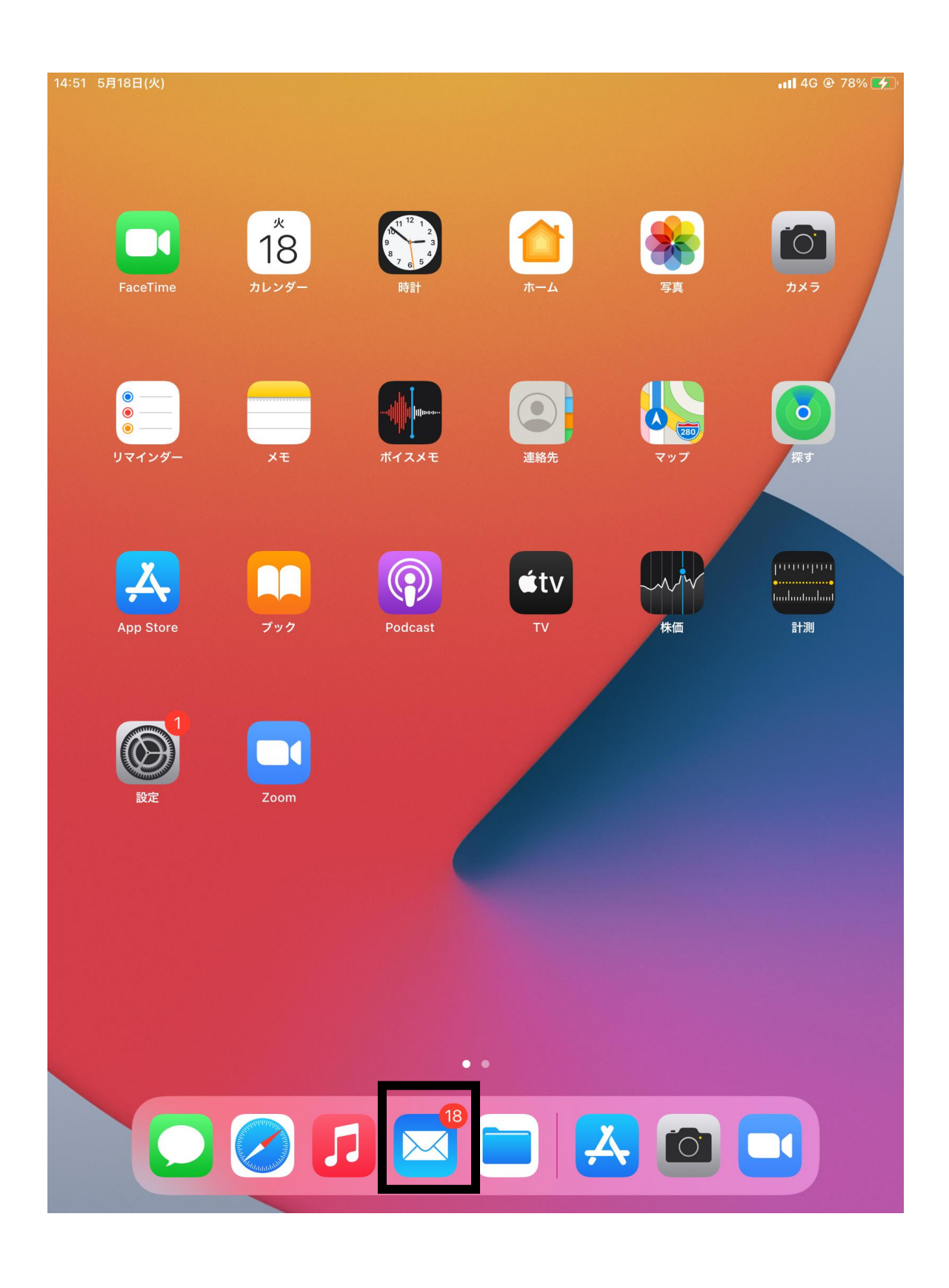

### I. 会議に参加する

### ①-2事務局から届いている会議の通知をタップする

| 11:01 6月14日(月)                            |         |                                                                                                    | ul 4G @ 43% 🗲     |
|-------------------------------------------|---------|----------------------------------------------------------------------------------------------------|-------------------|
|                                           | 編集      | <b>受信</b> 編集                                                                                                    |                   |
| メールボックス                                   |         | <b>会議所1全国農業</b> 2021/05/13                                                                                                    | 1/05/13           |
| 全受信                                       | 15      | 云識条内<br>Teams 会議に招待されました。 会議 https://<br>teams.microsoft.com/l/meetup-join/19%3                                                       |                   |
| 🖂 Gmail                                   |         | Microsoft アカウント         2021/05/13                                                                                                    |                   |
| iCloud                                    | 15      | <b>お使いのメール アドレスの確認</b><br>Microsoft アカウント お使いのメール アドレス<br>の確認 お客様の Microsoft アカウントのセッ…                                                |                   |
| ✓ VIP Gmail                               | ~       | Apple         2021/05/13           Apple ID情報が更新されました         Apple ID情報が更新されました 全国農業会議所           2様 ご利用のApple ID(kaigisho_nca02@icl | ) <u>threa</u>    |
| <ul> <li>▶ 「書き</li> <li>✓ 送信済み</li> </ul> |         | <b>会議所1全国農業</b> 2021/05/13<br>件名なし<br>Teams 会議に招待されました。 会議 https://<br>teams.microsoft.com/l/meetup-join/19%3                         | <u>2%2c</u><br>,೯ |
| <ul><li>☑ 迷惑メール</li><li>Ⅲ ゴミ箱</li></ul>   |         | <b>Zoom</b> 2021/05/11<br><b>Zoomミーティングの基本操作</b><br>Zoomは、途切れることのないスムーズなビデ<br>オ、クリアな音声、素早いファイル共有、チ…                                   |                   |
| ∃ すべてのメール<br>[Gmail]                      |         | Zoom 2021/05/11<br>Your Zoom account password has been ch<br>Hi 02 会議所, Your Zoom account<br>(kaigisho_nca02@icloud.com) password h   |                   |
| <ul><li>ころター付き</li><li>重要</li></ul>       |         | <b>Zoom</b> 2021/05/11<br><b>Zoomアカウントをアクティベートしてくだ</b> …<br>アカウントをアクティベートするには、以下の<br>ボタンをクリックして、メールアドレスを確…                            |                   |
| iCloud                                    | ~       | <b>Find My</b> 2021/04/28                                                                                                    |                   |
| ← 受信 ☆ 送惑メール                              | 15<br>2 | iPad上の「探す」の設定が無効になりました。<br>iPad上の「探す」の設定が無効になりました。<br>「探す」を無効にすると、icloud.com/findま…                                                   |                   |
|                                           |         | Find My       2021/04/27         iPad上の「探す」の設定が無効になりました。         iPad上の「探す」の設定が無効になりました。         「探す」を無効にすると、icloud.com/findま…        |                   |
|                                           |         | Apple         2021/04/26           このApple IDはiPad (8th Generation)上でiC           全国農業会議所2様 ご利用のApple ID                              | 6                 |
|                                           |         | アップデート:たった今 15世の中間社                                                                                                    |                   |

### ②メール中のURLをクリック

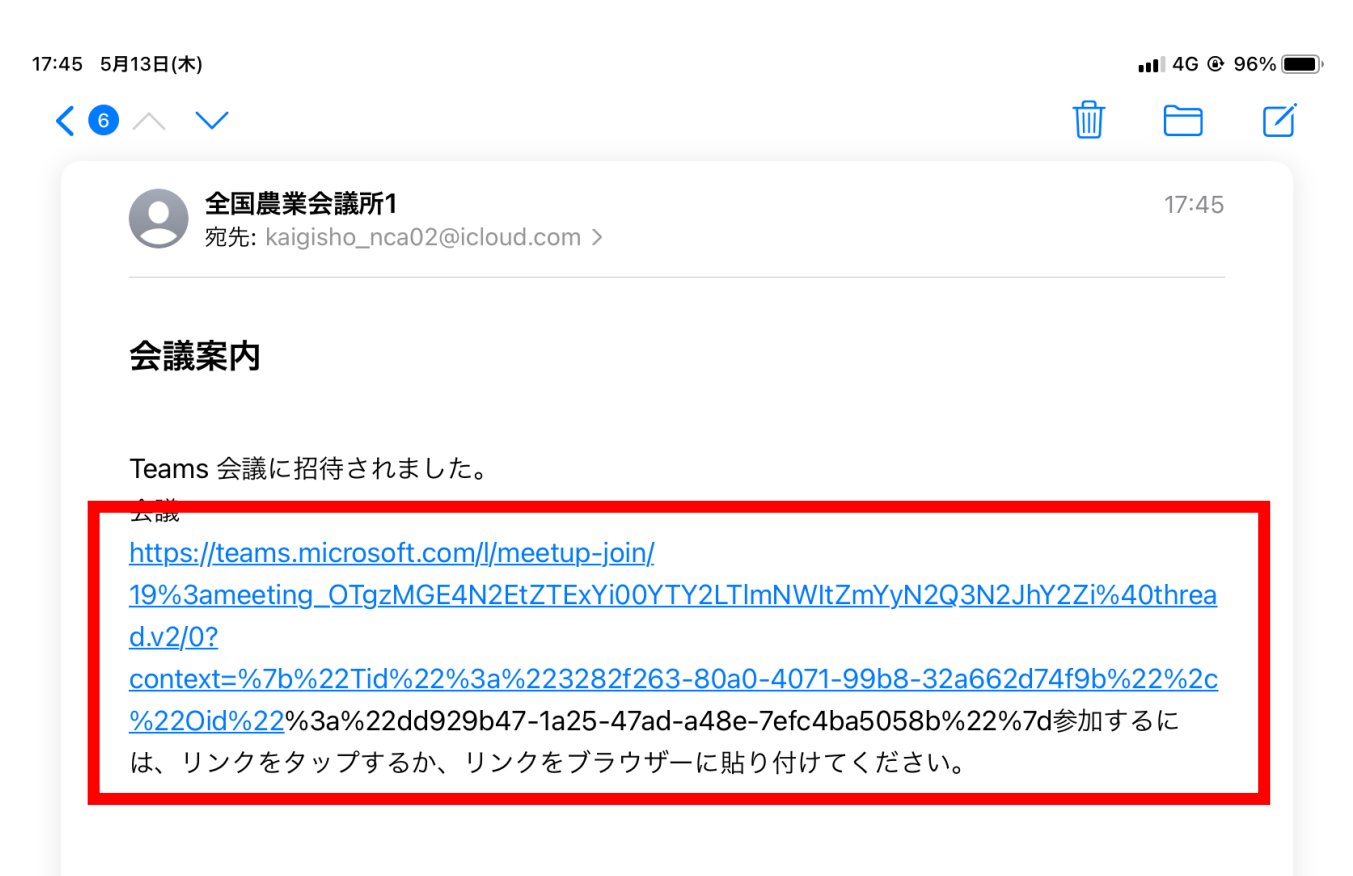

iPadから送信

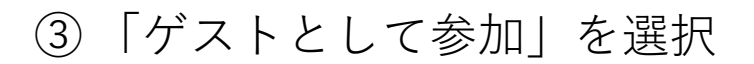

◀ Safari 17:47 5月13日(木)

📲 4G @ 96% 🗩

#### **Microsoft Teams**

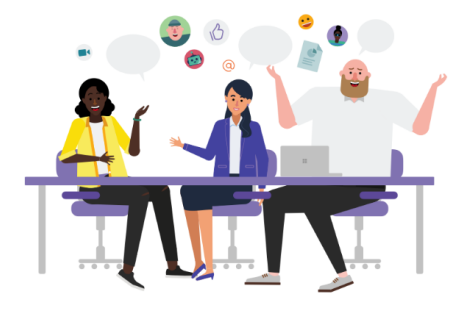

会議の時間です! どのように参加しますか?

ゲストとして参加

サインインして参加

④名前を入力し「会議に参加」を選択

<

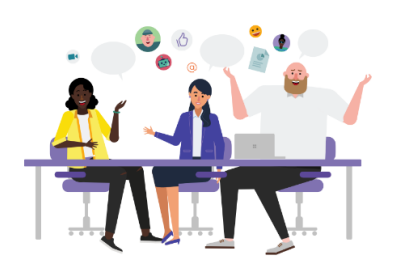

自分の名前を入力し、[会議に参加] を選 択します。

| 会議所02 |       |  |
|-------|-------|--|
|       | 会議に参加 |  |

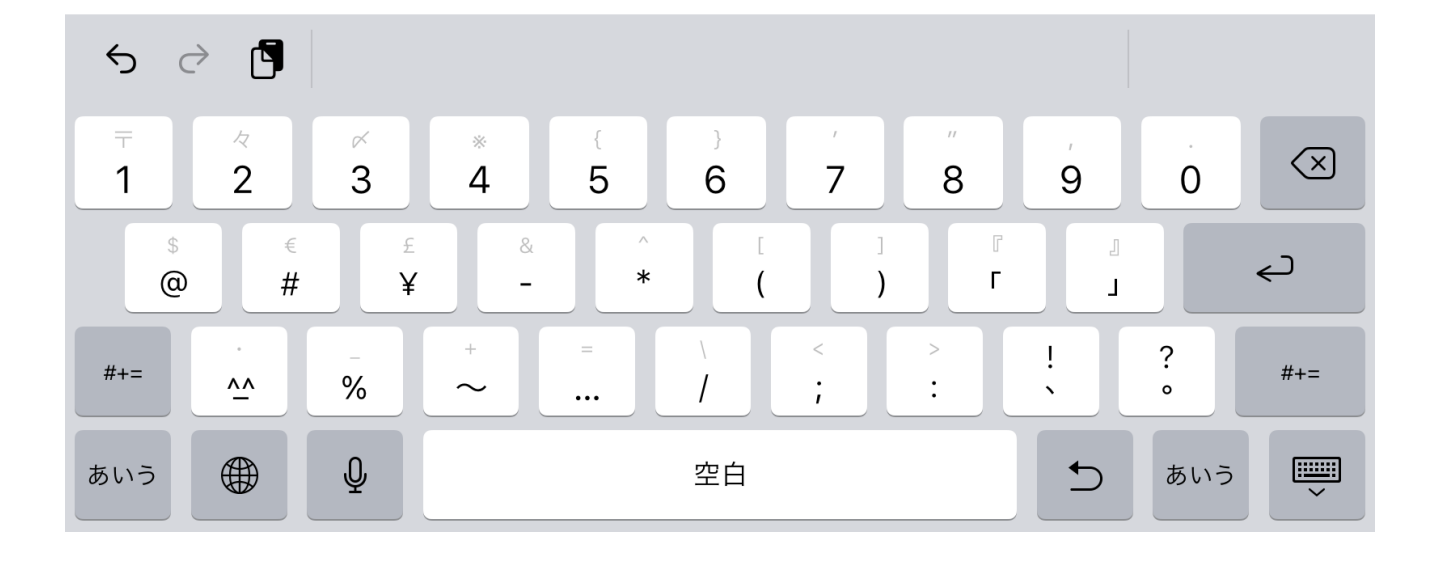

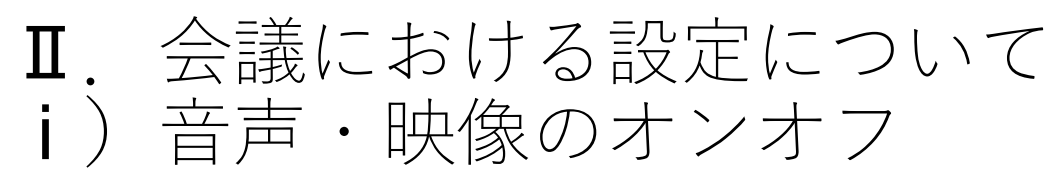

①音声・映像は下の赤枠内(左が映像、右が音声)によりオンオフを切り替えることができます。

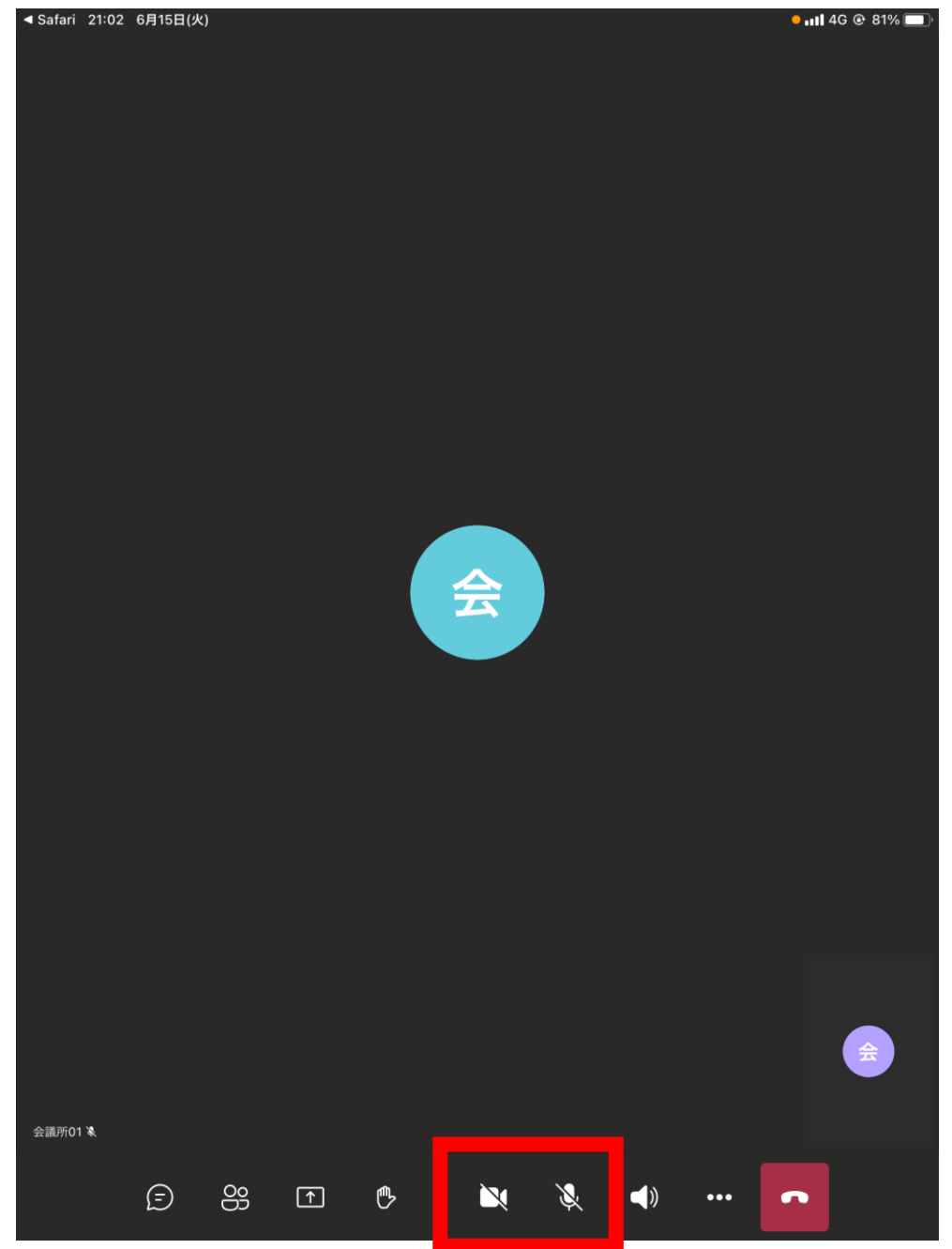

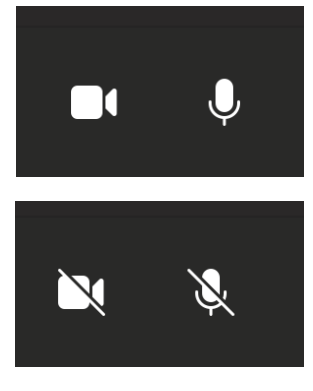

相手に自分の声と映像が届いている

相手に自分の声と映像が届いていない 話しても相手に聞こえない

# Ⅱ. 会議における設定について ii) 会議から退出する場合

①会議から退出する場合は赤枠内のボタンをタップ。

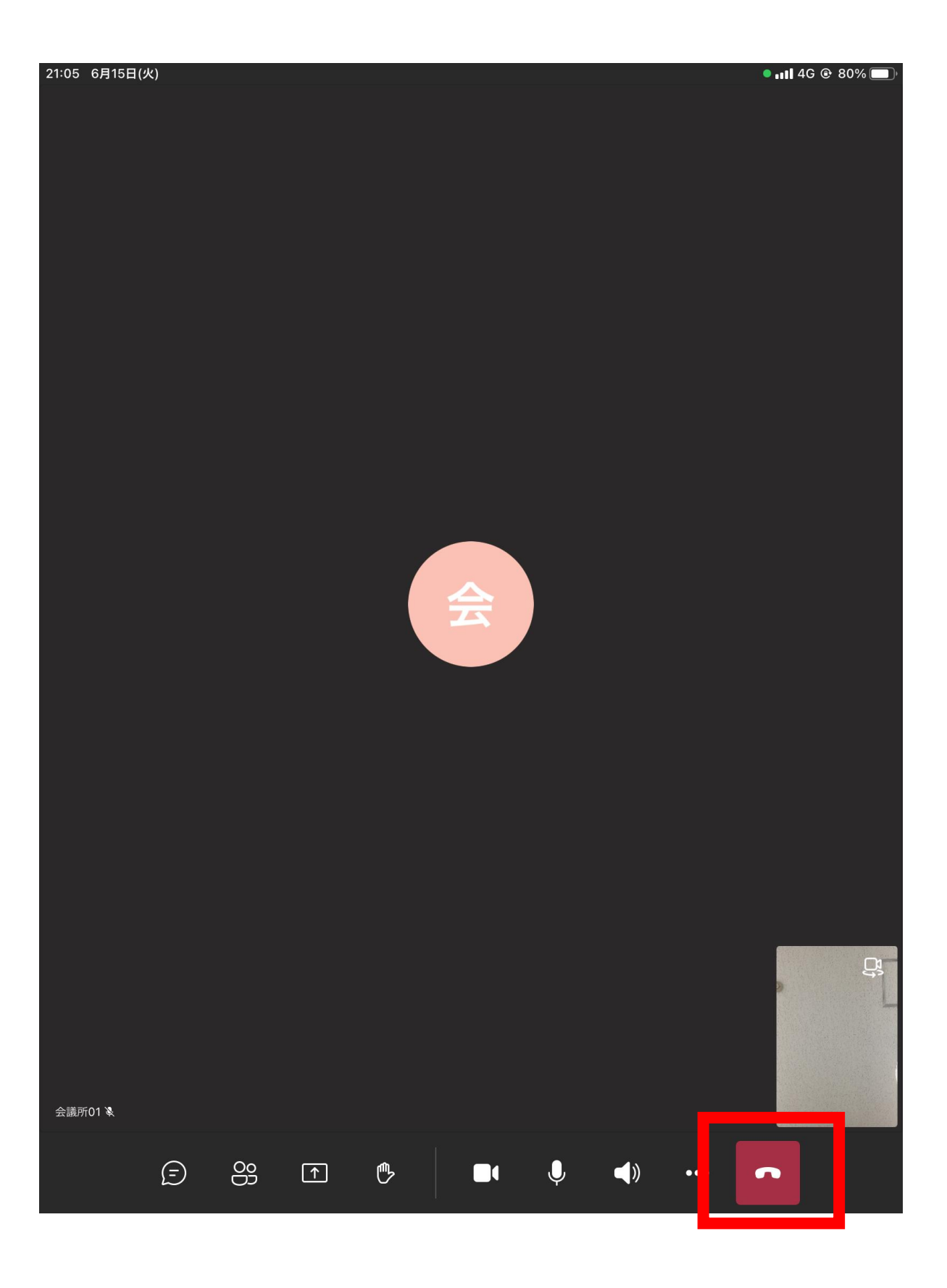

②以下の画面が表示されたら、左上の「×」をタップ。

| 21:13 6月15<br>× | (火)<br>〇〇 <b>総会</b><br>通話終了 | .ııl 4G © 80% ☞ |
|-----------------|-----------------------------|-----------------|
|                 |                             |                 |
|                 |                             |                 |
|                 |                             |                 |
|                 |                             |                 |
|                 | この通話の品質はいかがでしたか             | ?               |
|                 | යි යි යි යි<br>ය            |                 |
|                 |                             |                 |
|                 |                             |                 |
|                 |                             |                 |
|                 |                             |                 |
|                 |                             |                 |
|                 | Teams の概要 もう一度参加す           | 3               |

③以下の画面が表示されたら、「終了」をタップ。

| 21:14 6月15日(火) |                          |                          | anti 46 😐 i | C - C - C - C |
|----------------|--------------------------|--------------------------|-------------|---------------|
| ×              | OO<br>通語                 | <b>総会</b><br>終了          |             | Ē             |
|                |                          |                          |             |               |
|                |                          |                          |             |               |
|                |                          |                          |             |               |
|                |                          |                          |             |               |
|                |                          |                          |             |               |
|                |                          |                          |             |               |
|                |                          |                          |             |               |
|                |                          |                          |             |               |
|                |                          |                          |             |               |
|                | この通話の品質は                 | ימימיטי פטרבאי?          |             |               |
|                | <b>会議か</b><br>この会議から退出する | <b>ら退出</b><br>ると、チャット履歴に |             |               |
|                | アクセスでき                   | なくなります                   |             |               |
|                | キャンセル                    | 終了                       |             |               |
|                |                          |                          |             |               |
|                |                          |                          |             |               |
|                |                          |                          |             |               |
|                |                          |                          |             |               |
|                |                          |                          |             |               |
|                |                          |                          |             |               |
|                |                          |                          |             |               |
|                |                          |                          |             |               |
|                | Teams の概要                | もう一度参加する                 |             |               |
|                |                          |                          |             |               |
|                |                          |                          |             |               |

## Cisco Webex Meeting 編

## Ⅰ. 会議に参加する ①-1メールをタップします

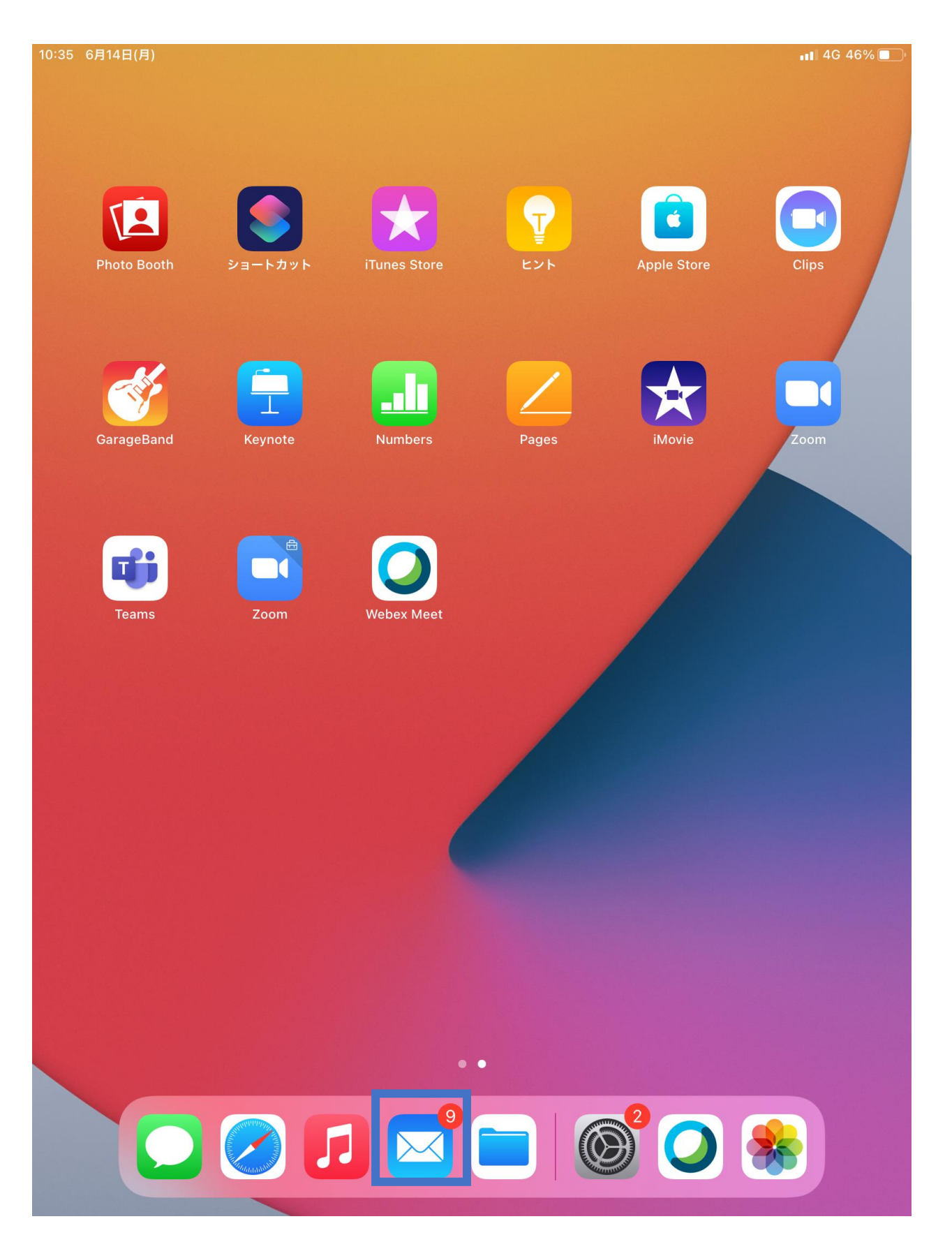

## ①-2事務局から来たメールを選択します。※件名が「Webexミーティング招待状」となっております。

| 23:35 | 6月13日(日)                                                                                                    |                                       |                             | <b>111</b> 4G 4 | 8% 🔳 ) |
|-------|----------------------------------------------------------------------------------------------------|---------------------------------------|-----------------------------|-----------------|--------|
| < (   | Gmail                                                                                                    | 編集                                    |                             |                 | Ń      |
| 受     | 信                                                                                                    |                                       |                             |                 |        |
|       | <b>全国農業会議所01</b><br>Webex ミーティング招待状: OO市農業・<br>全国農業会議所01 があなたをスケジュー<br>た Webex ミーティングに招待しています                   | 23:34<br>… <i>@</i><br>ルされ<br>す。…     | 市農業委員会総会                    |                 |        |
|       | <b>農地組織対策部</b> 2021<br>件名なし<br>会議所 農地・組織対策部さんがあなたを<br>れたZoomミーティングに招待しています                                      | I/05/10<br>予約さ<br>t。…                 | ・ルされた Webex ミーティングに招待して     | ていま             |        |
|       | Find My 2021<br>NCA20110のiPad上の「探す」の設定が<br>NCA20110のiPad上の「探す」の設定が<br>なりました。「探す」を無効にすると、                        | /05/07<br><b>無効</b> …<br>無効に<br>iclou |                             |                 |        |
|       | <b>App Store</b> 2021<br>App Storeへようこそ<br>おめでとうございます。新しいApple ID:<br>されました。今注目のAppとゲームをおき                      | <b>/05/02</b><br>が作成<br>楽し…           |                             |                 |        |
|       | Apple Arcade 2021<br>Apple Arcadeを3か月無料で楽しめます。<br>あなたが新しく購入したデバイスにはAp<br>Arcadeを3か月無料で楽しめる特典がつい                 | I/05/01<br>。<br>ple<br>いて…            | デオシステムから参加の場合)              |                 |        |
|       | <b>Apple TV</b> 202 <sup>2</sup><br>Apple TV+のサブスクリプション1年分を<br>あなたがAppleで最近購入したデバイスは<br>Apple TV+のサブスクリプション1年分が | I/05/01<br>お楽…<br>こは、<br>べつい…         | <b>する</b>                   |                 |        |
|       | Apple 2021<br>このApple IDはiPad (8th Generation)上<br>佐藤雄太様 ご利用のApple ID<br>(nca.nouchi@gmail.com) を使ってiPad        | /04/28<br>でiC<br>I (8t                | ッ曲号で八<br>s を使って参加する<br>.com |                 |        |
|       | Apple 2021<br>Apple ID情報が更新されました<br>Apple ID情報が更新されました 佐藤雄太<br>利用のApple ID (nca.nouchi@gmail.co                 | /04/28<br>様 ご<br>om)…                 | 移動する                        |                 |        |
|       | <b>Find My</b> 2021<br>iPad上の「探す」の設定が無効になりま<br>iPad上の「探す」の設定が無効になりま<br>「探す」を無効にすると、icloud.com/fi                | /04/28<br>した。<br>した。<br>ndま…          |                             |                 |        |
|       | Apple 2021                                                                                                    | /04/28                                |                             |                 |        |
|       | アップデート: たった今                                                                                                    |                                       |                             | 5               |        |

## ①-3事務局から来たメールを開き、「ミーティングに参加する」を選択します。

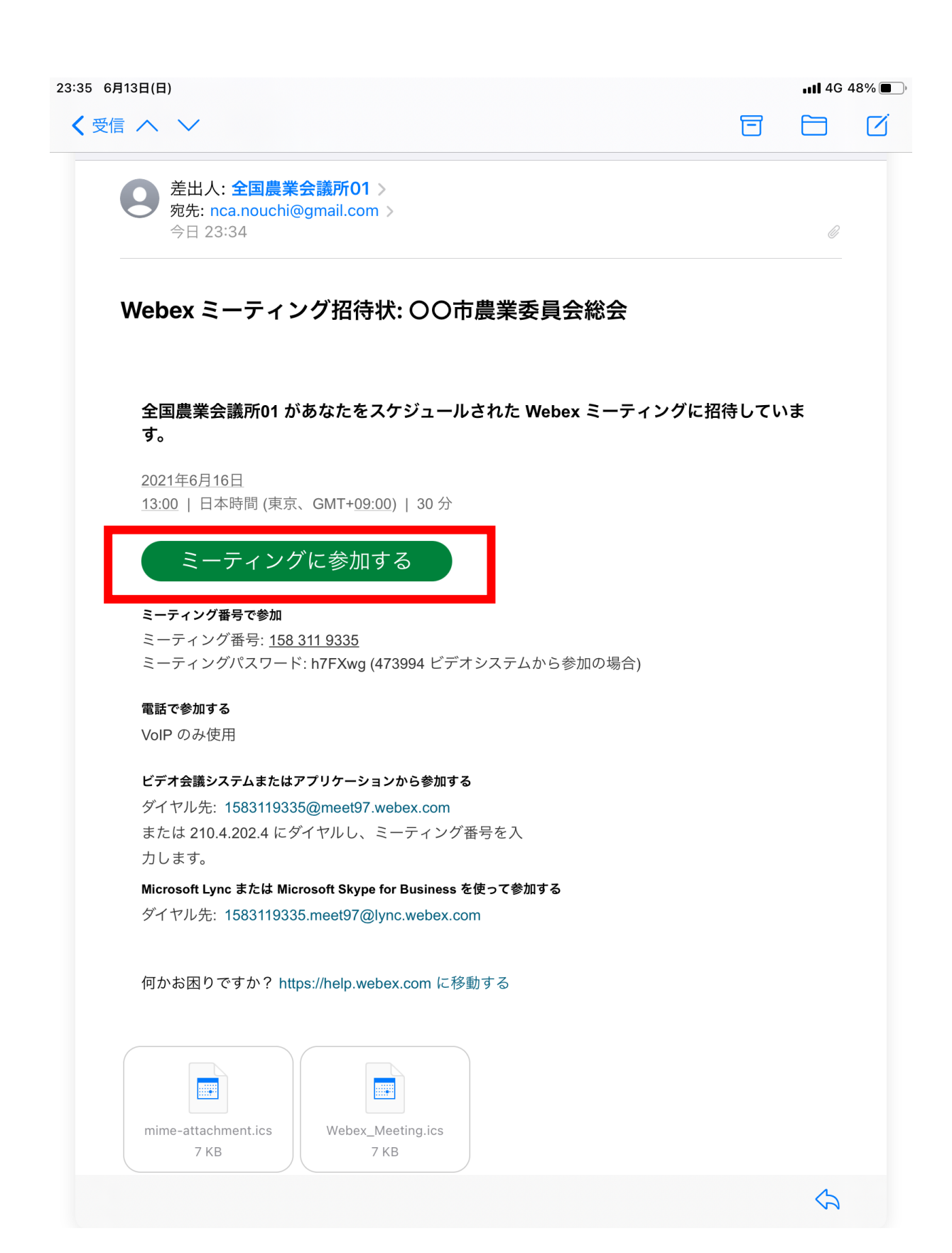

#### ②-1カメラへのアクセスを「OK」にする

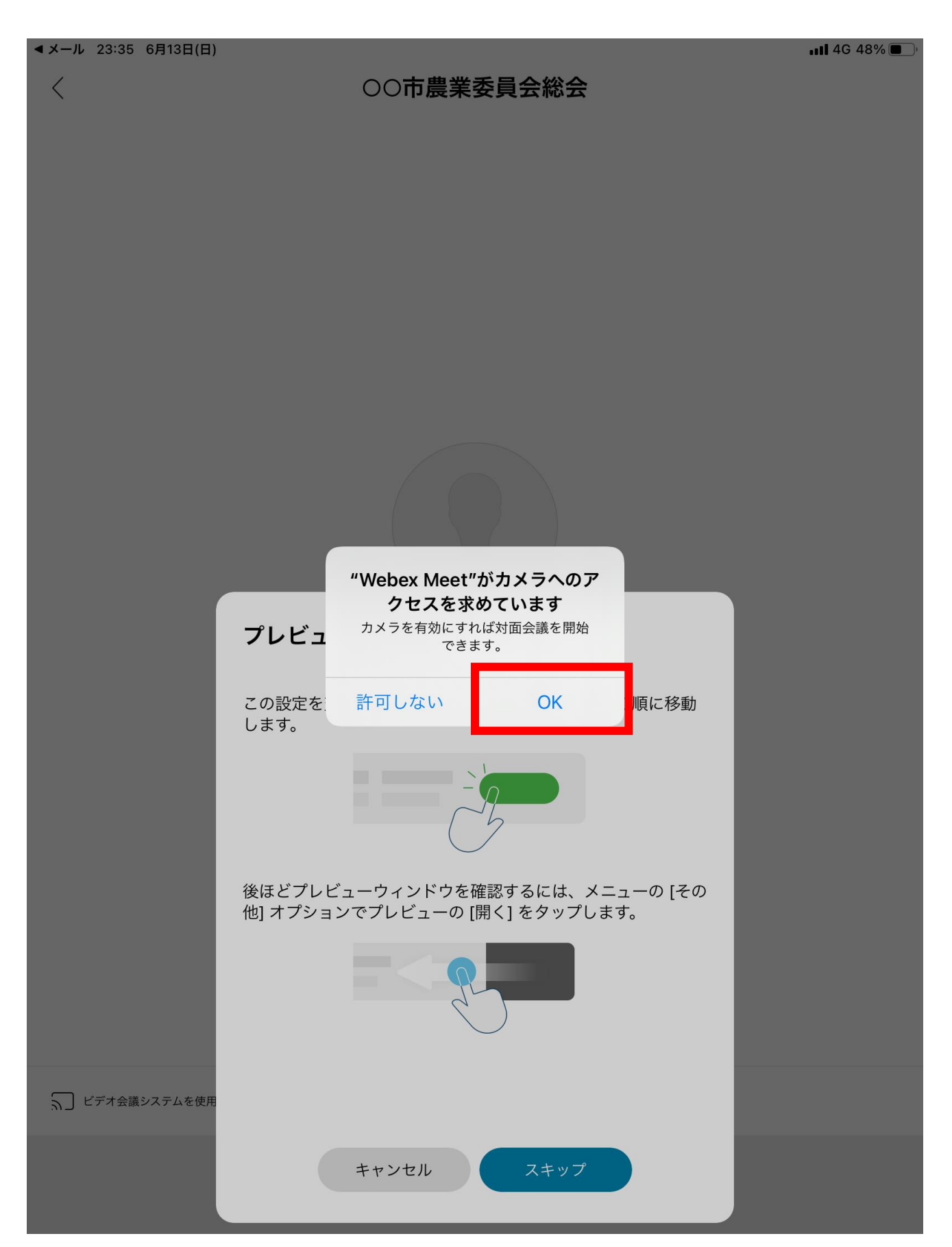

#### ②-2プレビューをスキップで「スキップ」を選択する

▲メール 23:35 6月13日(日)

 $\langle$ 

OO市農業委員会総会

🖬 4G 48% 🔳

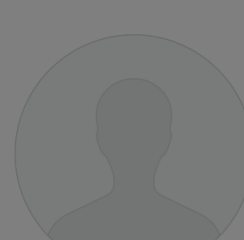

#### プレビューをスキップ

この設定を変更するには、[設定] > [音声とビデオ] の順に移動 します。

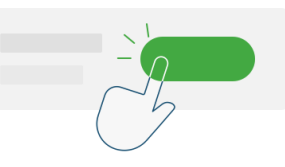

後ほどプレビューウィンドウを確認するには、メニューの [その 他] オプションでプレビューの [開く] をタップします。

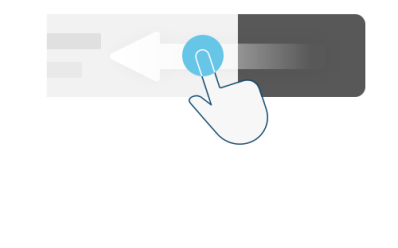

スキップ

キャンセル

いい ビデオ会議システムを使用

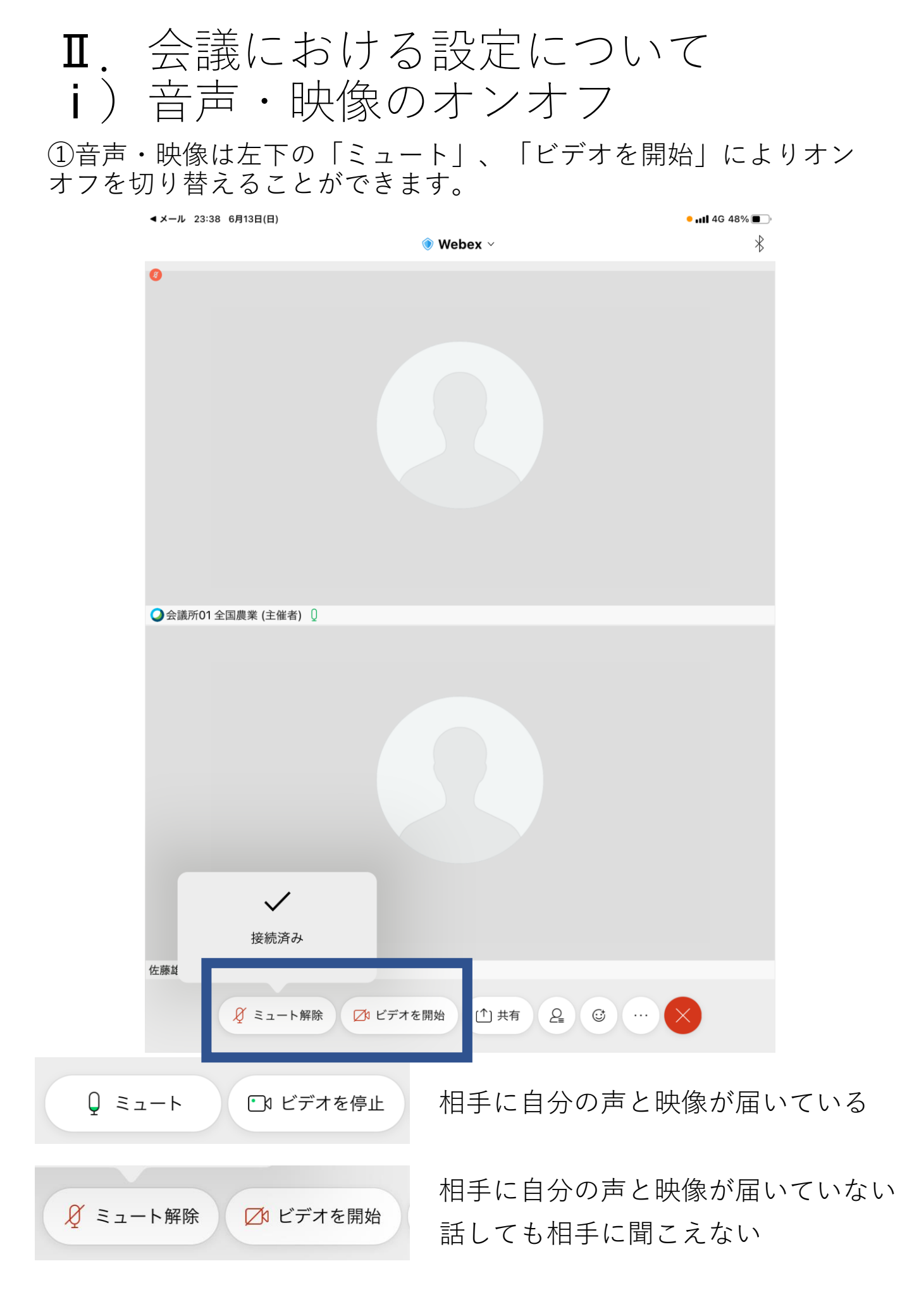

## Ⅱ. 会議における設定について ii) チャット機能

①相手にメッセージを送る場合はチャット機能を活用します。「参加者」ボタンを押し、チャットを選択します。

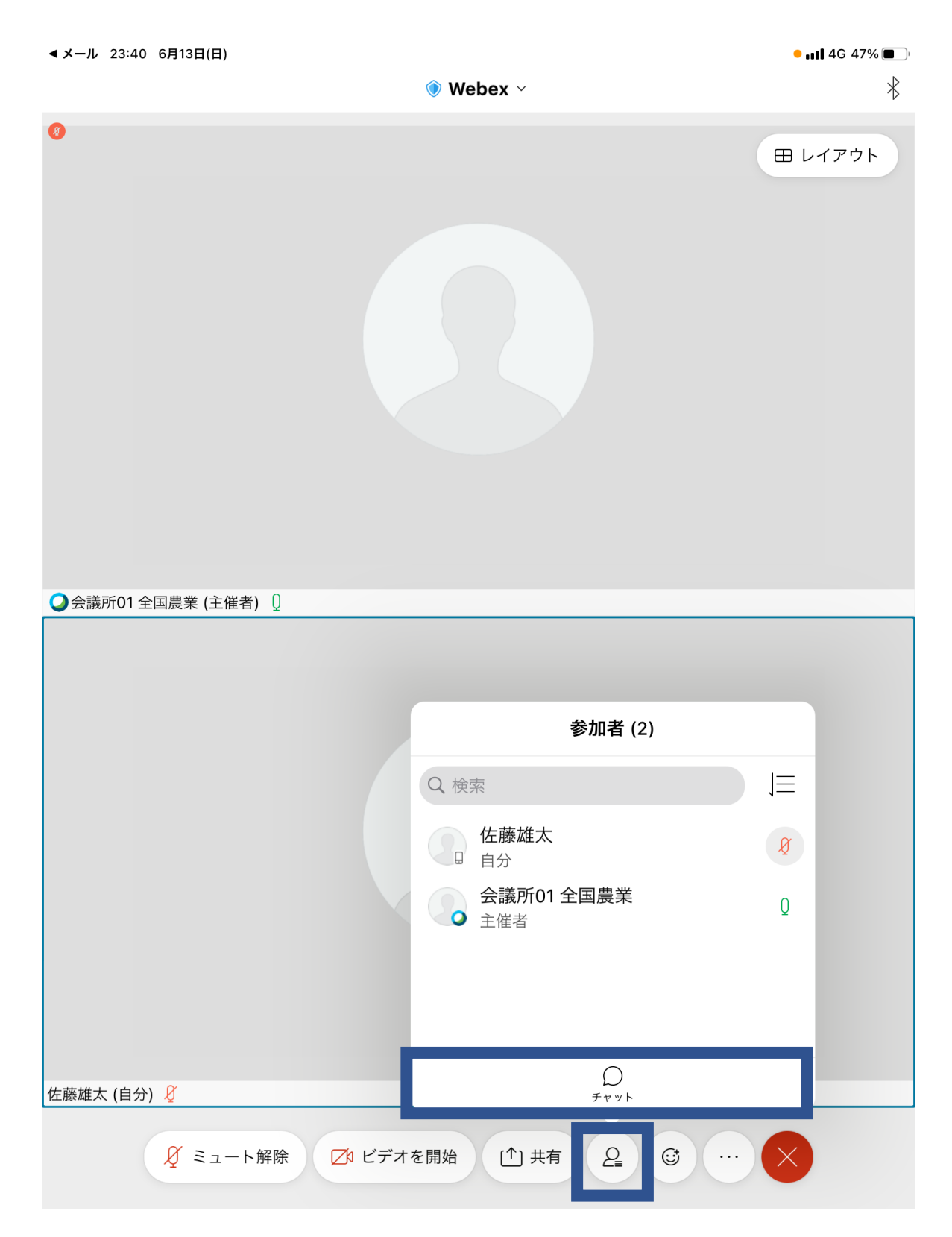

### Ⅱ. 会議における設定について ij)チャット機能

### ②送りたい内容を枠内に入力し、「送信」を押してください。

| <ul><li>▲メール 23:40 6月1</li></ul> | 3日(日)                                                                                                    | C                 | ) Webex ~     |        |        |               | lin •  | 4G 47% <b>•</b>          |
|----------------------------------|----------------------------------------------------------------------------------------------------|-------------------|---------------|--------|--------|---------------|--------|--------------------------|
| 0                                | キャンセル                                                                                                    | · 全               | 員とチャッ         | ٢      |        |               | 田 レイ   | アウト                      |
|                                  |                                                                                                    |                   |               | よろしく   | お願いし   | ます。           |        |                          |
|                                  | く会議所01全<br>よろしくさ                                                                                                    | :国農業:<br>お願いいたします | 0             |        |        |               |        |                          |
|                                  |                                                                                                    |                   |               |        |        |               |        |                          |
|                                  |                                                                                                    |                   |               |        |        |               |        |                          |
|                                  |                                                                                                    |                   |               |        |        |               |        |                          |
|                                  |                                                                                                    |                   |               |        |        |               |        |                          |
| ♥ 云 哉 別 01 王 国 長:                |                                                                                                    |                   |               |        |        |               |        |                          |
|                                  |                                                                                                    |                   |               |        |        |               |        |                          |
|                                  | I                                                                                                    |                   | _             |        |        | 送信            |        |                          |
|                                  |                                                                                                    |                   |               |        |        |               |        |                          |
| 5 7 5                            |                                                                                                    |                   |               |        |        |               |        |                          |
| 1 2<br><b>q W</b>                | e statements and the second second se | 4 5 <b>t</b>      | 6<br><b>y</b> | 7<br>U | 8<br>i | 9<br><b>O</b> | °<br>p | $\langle \times \rangle$ |
| a                                | # ¥ d                                                                                                    | f g               | h (h          | )<br>j | r<br>k | L<br>I        |        | $ \leftarrow $           |
| ☆ Z                              | %<br>X                                                                                                    | c v               | b             | ;<br>n | :<br>m | !             | ?      | -                        |
| .?123                            | Q                                                                                                    |                   | 空白            |        |        | abc           |        |                          |

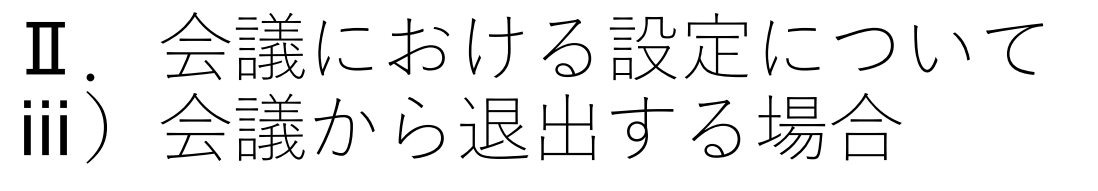

①会議から退出する場合「×」をおして「ミーティング」から退出 を選択します。

▲メール 11:20 6月14日(月)

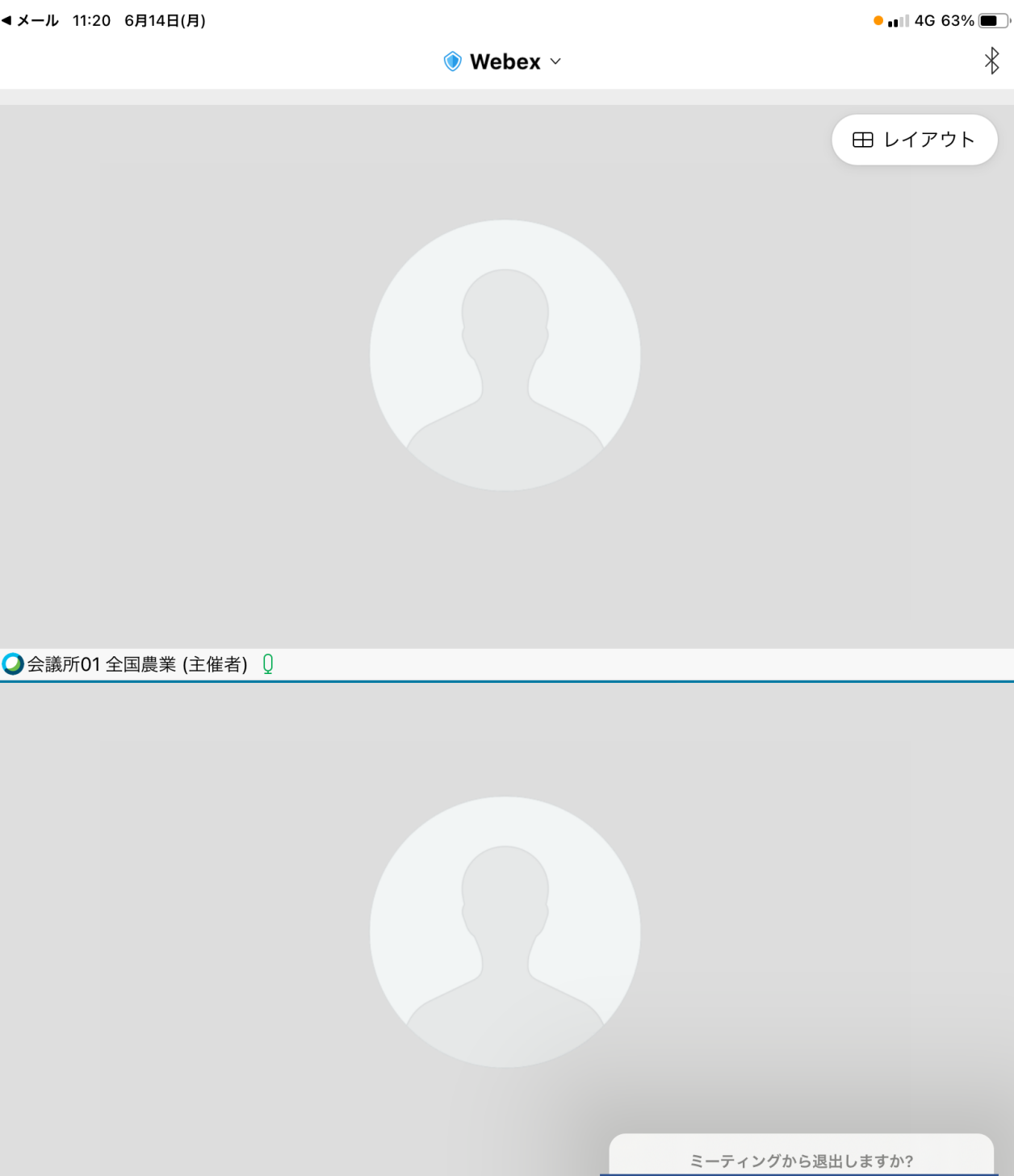

ミーティングから退出

佐藤雄太 (自分) 🔾

♀ ミュート

✓ ビデオを開始 [<sup>个</sup>] 共有

2 ☺ . . .

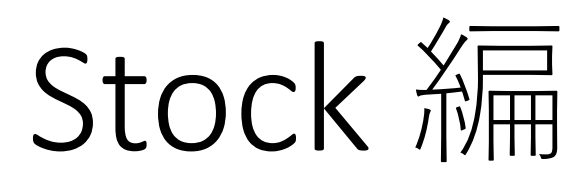

## Ⅰ. Stockアプリにログイン ①Stockアプリをタップする。

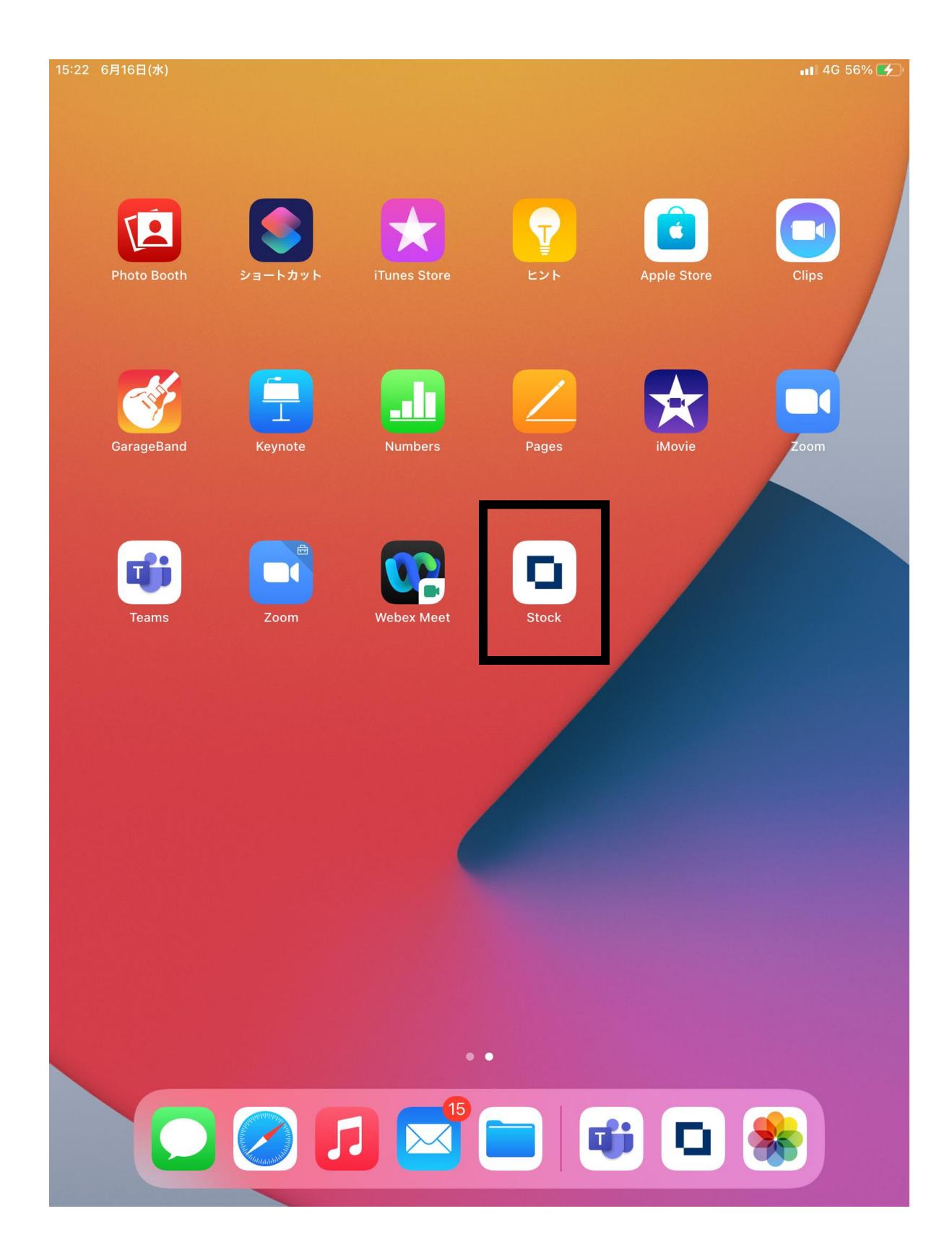

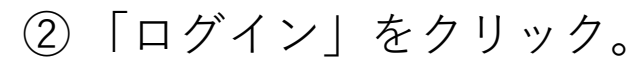

| 15:23 6月16日(水)            |                                   | ul 4G 56% 🗲           |
|---------------------------|-----------------------------------|-----------------------|
|                           | Stock                             |                       |
|                           | ようこそ、Stockへ!                      |                       |
|                           | Stock                             |                       |
|                           | Stockは、チームの情報を、<br>最も簡単に残せるツールです。 |                       |
|                           | ログイン                              |                       |
|                           | 新規チームを作成                          |                       |
| ③ メールアドレ<br>ン」をクリック       | ンスとパスワードを入力し、<br>'する。             | 「ログイ                  |
| 15:23 6月16日(水)            | Stock                             | 11 4G 56% <b>(7</b> ) |
|                           | ログインしてください                        |                       |
| kaigisho_nca01@icloud.com |                                   |                       |
| •••••                     |                                   |                       |
|                           | ログイン                              |                       |
|                           | 新規チームを作成                          |                       |
|                           | パスワードをお忘れの場合                      |                       |

その他

※事務局から伝えられたメールアドレスとパスワード を入力してください。

### ④以下の画面が表示されたらログイン完了です。

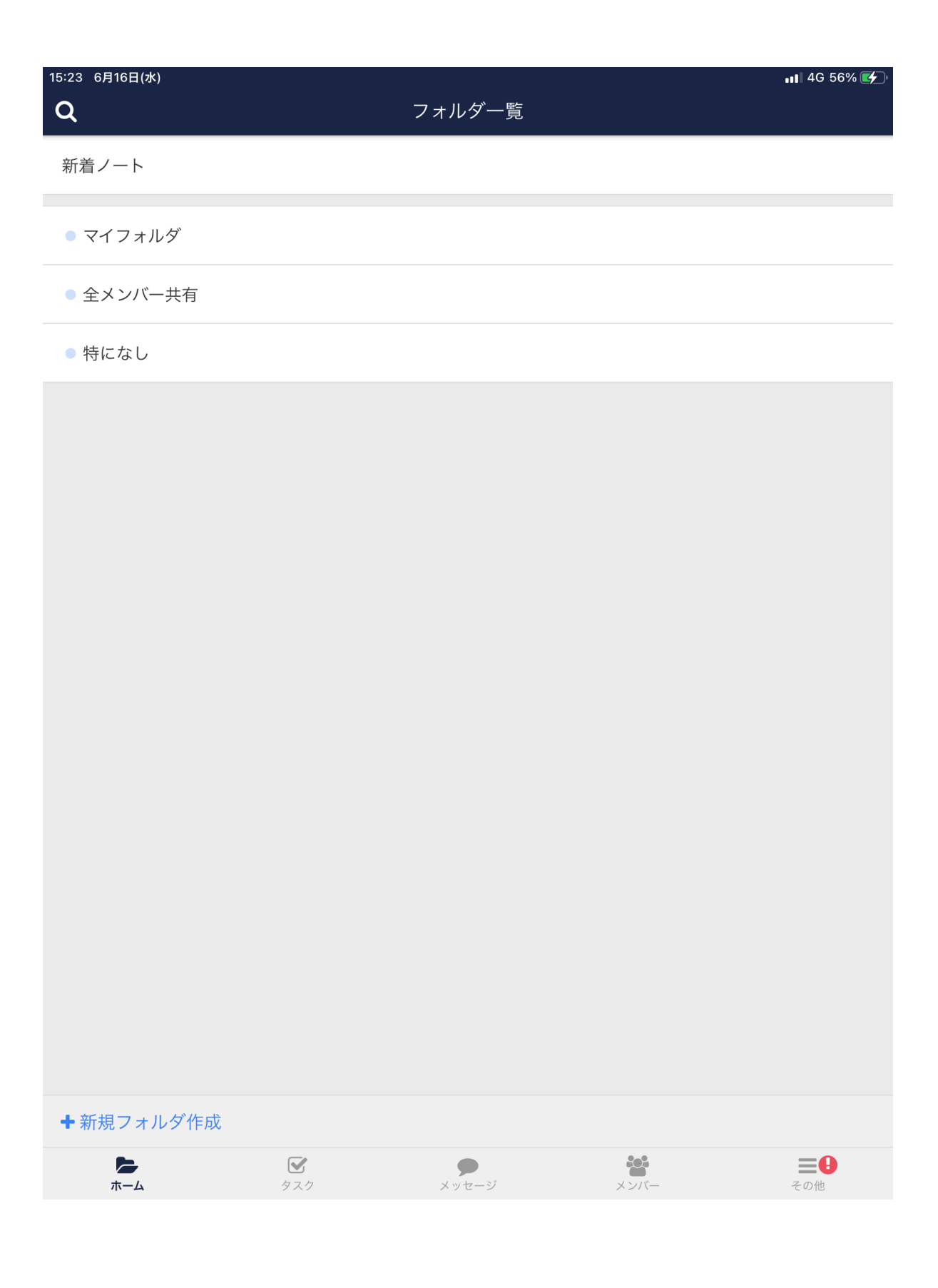

## Ⅱ. 資料を確認する

### ① 「全メンバー共有」をタップ。

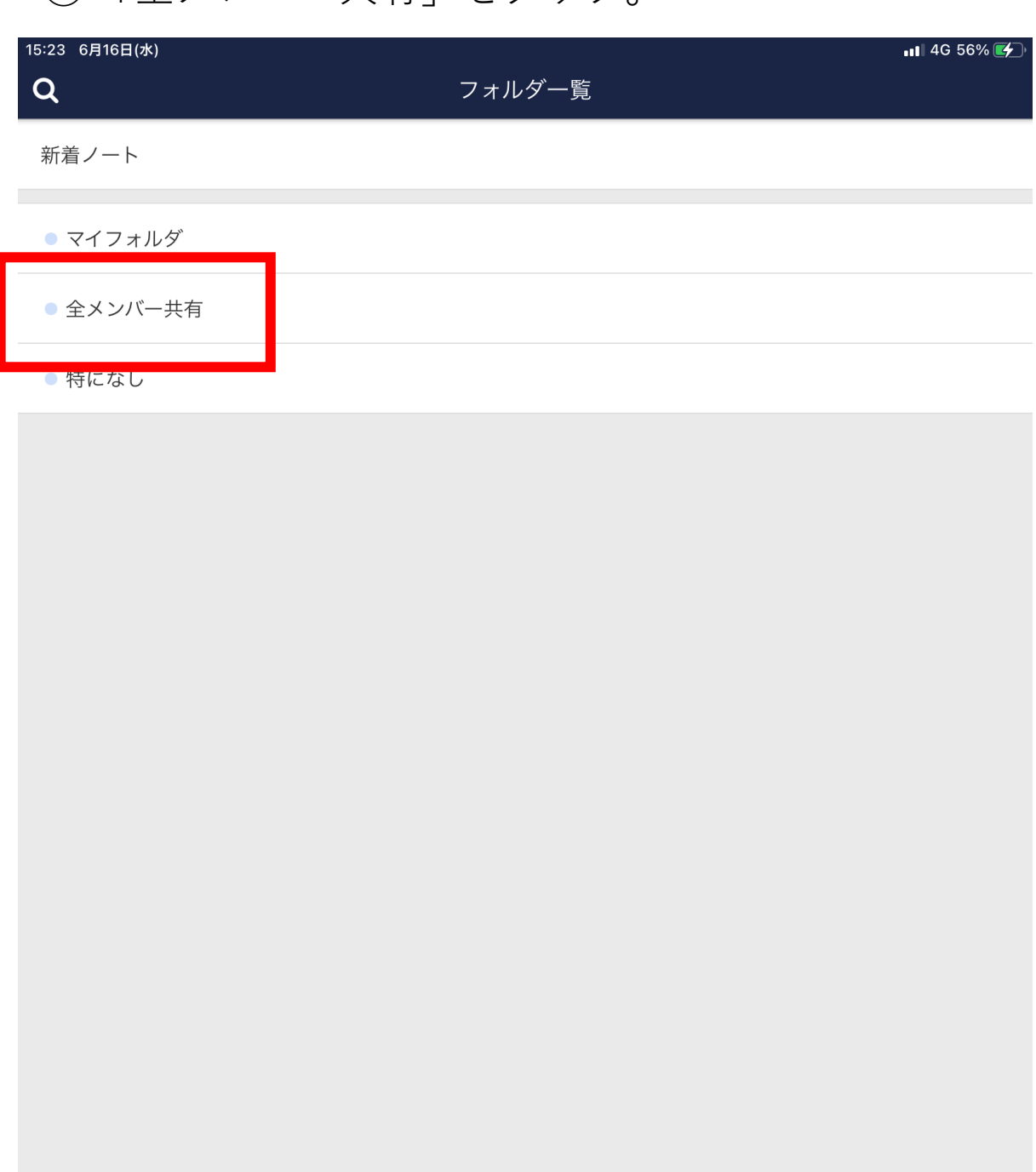

+ 新規フォルダ作成

**ト**ホーム

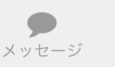

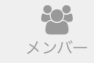

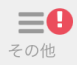

### ②以下のような画面が表示されるので、赤枠内を タップ。

| 15:23 6月16日(水)          |                   |      | 📲 4G 56% 🗲 |
|-------------------------|-------------------|------|------------|
| <                       | 全メンバー共有           |      | ≡          |
| チームメンバー全員が、自動参加するフォルダです | -<br>Ø            |      |            |
| ▼ 更新日順                  |                   |      | ▲ 2人       |
|                         |                   |      |            |
| 6/30総会議案書               |                   |      | $\bigcirc$ |
| メッセージを入力できます。           |                   |      |            |
|                         |                   |      | 本日 14:59   |
|                         |                   |      |            |
|                         |                   |      |            |
|                         |                   |      |            |
|                         |                   |      |            |
|                         |                   |      |            |
|                         |                   |      |            |
|                         |                   |      |            |
|                         |                   |      |            |
|                         |                   |      |            |
|                         |                   |      |            |
|                         |                   |      |            |
|                         |                   |      |            |
|                         |                   |      |            |
|                         |                   |      |            |
|                         |                   |      |            |
|                         |                   |      |            |
|                         |                   |      |            |
|                         |                   |      |            |
|                         |                   |      |            |
|                         |                   |      |            |
|                         |                   |      |            |
|                         |                   |      |            |
| <b>h-4</b>              | <b>ア</b><br>メッセージ | メンバー | この他        |
|                         |                   |      |            |

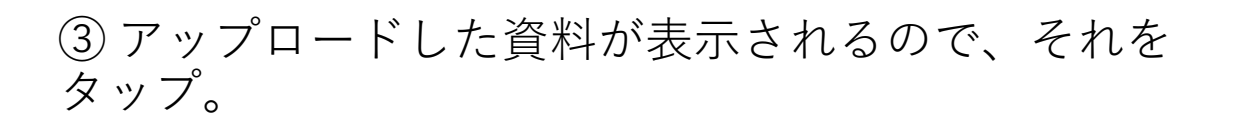

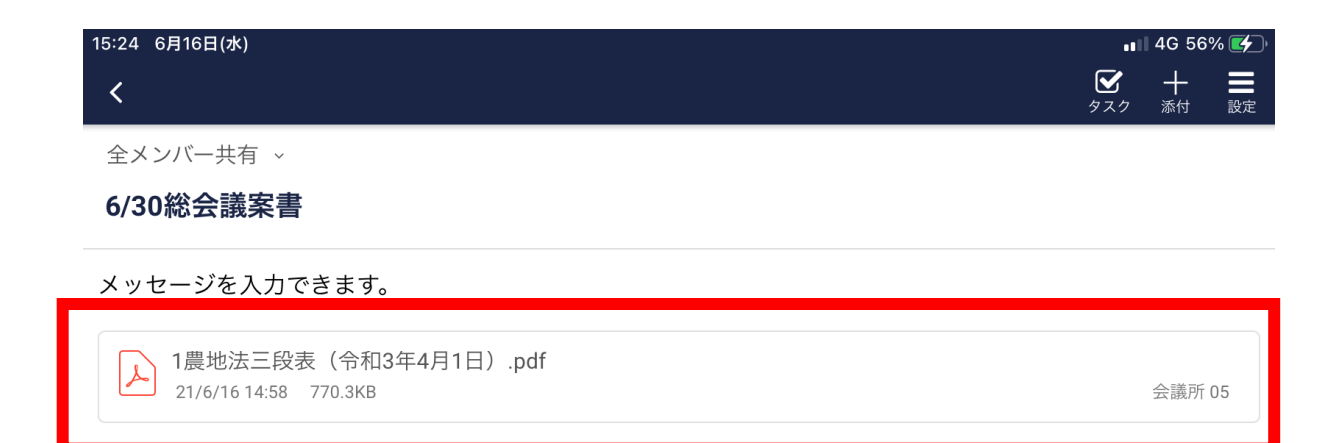

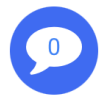

### ④「見る」をタップ。 → 資料が表示されます。

| 15:24 6月16日(水) | ファイル                        | ,∎   4G 56% 🗲<br>🗙 |
|----------------|-----------------------------|--------------------|
|                |                             |                    |
|                |                             |                    |
|                |                             |                    |
|                | 1農地法三段表(会和3年4月1日).pdf<br>見る |                    |
|                |                             |                    |
|                |                             |                    |
|                |                             |                    |
|                |                             |                    |
|                |                             |                    |
|                |                             |                    |
|                |                             |                    |